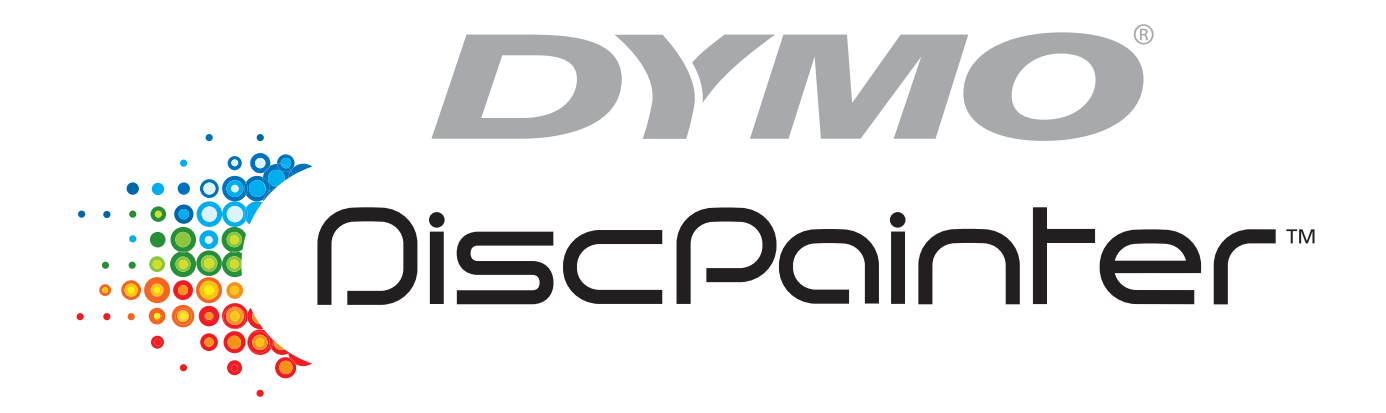

# Benutzerhandbuch CD/DVD-Drucker

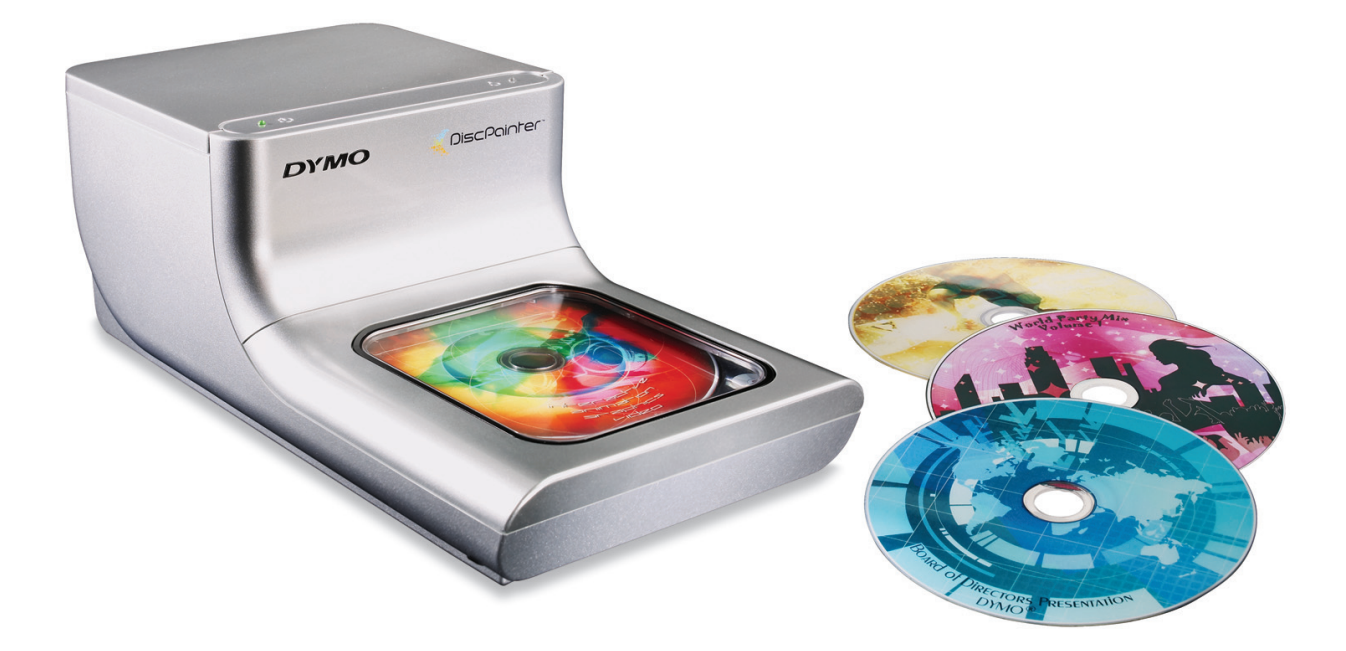

#### Copyright

© 2007 Sanford, L.P. Alle Rechte vorbehalten. Version 1.0 überarbeitet 12/07.

Dieses Dokument und die Software dürfen, auch auszugsweise, ohne die vorherige schriftliche Genehmigung von Sanford, L.P nicht vervielfältigt, in anderer Form verbreitet oder in eine andere Sprache übersetzt werden.

#### Marken

DYMO und DiscPainter sind eingetragene Marken von Sanford, L.P. Alle weiteren Marken sind Eigentum der jeweiligen Besitzer.

# Inhalt

| Einführung    |                                                                                                    | 1                                |
|---------------|----------------------------------------------------------------------------------------------------|----------------------------------|
|               | Überblick über den Drucker und dessen Funktionen.                                                                                                    | 1                                |
|               | Systemvoraussetzungen                                                                                                    | 1<br>1<br>2                      |
|               | Ihr Drucker auf einen Blick                                                                                                    | 2                                |
|               | Über die Software Discus for DYMO                                                                                                    | 3                                |
|               | Wichtige Hinweise.                                                                                                    | 3                                |
|               | Weitere Informationen                                                                                                    | 3                                |
| CDs/DVDs      |                                                                                                    | 5                                |
|               | Über bedruckbare CDs/DVDs                                                                                                    | 5                                |
|               | CDs/DVDs einlegen.                                                                                                    | 6                                |
|               | Pflegehinweise für CDs/DVDs                                                                                                    | 7                                |
| Drucken mit M | 1ac OS                                                                                                    | 9                                |
|               | Steuerung der Druckerfunktionen<br>Steuerung der Druckqualität<br>Steuerung der Dichte der Druckfarbe.<br>Steuerung der CD/DVD-Einstellungen<br>Mehrere Kopien drucken                                                      | 9<br>10<br>11<br>12<br>14        |
|               | Drucken mit dem DiscPainter-Drucker<br>Benutzen von Beispieldateien<br>Allgemeine Anweisungen zum Drucken                                                                                                    | 14<br>15<br>15                   |
| Drucken unter | r Windows                                                                                                    | 17                               |
|               | Über die DiscPainter Status-Überwachung                                                                                                    | 17                               |
|               | Steuerung der Druckeroptionen .<br>Steuerung der Druckqualität.<br>Steuerung der Dichte der Druckfarbe.<br>Steuerung der CD/DVD-Einstellungen .<br>Wiederherstellen der Standardeinstellungen .<br>Mehrere Kopien drucken . | 18<br>19<br>20<br>21<br>21<br>22 |
|               | Drucken mit dem DiscPainter-Drucker<br>Benutzen von Beispieldateien<br>Allgemeine Anweisungen zum Drucken                                                                                                    | 22<br>23<br>23                   |

| Pflegehinweis  | e für Ihren Drucker                                                                                                    | 25                                                 |
|----------------|----------------------------------------------------------------------------------------------------|----------------------------------------------------|
|                | Umgang mit Druckerpatronen                                                                                                    | 25                                                 |
|                | Verwenden der Druckerdienste.<br>Tintenfüllstand überprüfen<br>Druckerpatrone reinigen<br>Neue Druckerpatronen kaufen.                                                                                                    | 25<br>26<br>27<br>27                               |
|                | Druckerpatrone austauschen                                                                                                    | 28                                                 |
|                | Drucker reinigen                                                                                                    | 29                                                 |
|                | Verpacken des Druckers zum Transport                                                                                                    | 30                                                 |
| Drucken über   | ein Netzwerk                                                                                                    | 33                                                 |
|                | Drucken über einen gemeinsam genutzten Drucker mit Mac OS<br>Einen Drucker im Netzwerk freigeben<br>Hinzufügen eines gemeinsam genutzten Druckers<br>Drucken über einen gemeinsam genutzten Drucker mit Windows<br>Einen Drucker im Netzwerk freigeben<br>Einen Netzwerkdrucker einrichten                      | 33<br>33<br>35<br>35<br>35<br>35<br>36             |
| Häufig gestell | te Fragen                                                                                                    | 37                                                 |
| Fehlerbehebu   | ng                                                                                                    | 41                                                 |
|                | Probleme bei der Installation.                                                                                                    | 41                                                 |
|                | Probleme bei der Installation unter Windows<br>Probleme bei der Installation unter Mac OS                                                                                                    | 41<br>41                                           |
|                | Probleme beim Drucken .<br>Fehlermeldungen .<br>Kontrollleuchten des Druckers .<br>Tintenfüllstand scheint niedrig .<br>Druck ist zu hell bzw. zu dunkel .<br>An der Außenseite des Designs bilden sich Flecken .<br>Tinte verläuft auf der Oberfläche .<br>Selbsttest drucken .<br>Öffnen der Frontabdeckung . | 42<br>42<br>43<br>43<br>43<br>43<br>44<br>44<br>45 |
| Technische Da  | aten                                                                                                    | 47                                                 |
|                | Physische Spezifikationen<br>Stromzufuhr<br>Lebensdauer, Durchlaufzyklus und Garantie<br>Umgebungsspezifikationen<br>Konformitätserklärung<br>Richtlinie zu Elektro- und Elektronikaltgeräten (WEEE)<br>Begrenzte Garantie                                                                                      | 47<br>47<br>47<br>47<br>48<br>48<br>48             |
| Index          |                                                                                                    | . 51                                               |

# Kapitel 1 Einführung

Dieses Kapitel gibt Ihnen einen Überblick über den DYMO DiscPainter-Drucker und deckt die folgenden Themen ab:

- Überblick über den Drucker und dessen Funktionen
- Systemvoraussetzungen
- DiscPainter-Drucker auf einen Blick
- Wichtige Hinweise für das Bedrucken von CDs/DVDs
- So erhalten Sie nähere Informationen

# Überblick über den Drucker und dessen Funktionen

Der DiscPainter CD/DVD-Drucker ist ein Farbtintenstrahldrucker, der Grafiken, Texte und Bilder in hoher Qualität einfach und genau direkt auf mittels Tintenstrahl bedruckbare CDs und DVDs aufdruckt. Die Inbetriebnahme des Geräts ist einfach und schnell und nimmt nur wenige Minuten in Anspruch. Unabhängig vom Inhalt Ihres Mediums (Musik, Video oder Daten) können Sie attraktive, professionell aussehende Texte und Grafiken auf Ihrer CDs/DVDs aufdrucken, ohne dabei auf unpraktische Etiketten angewiesen zu sein.

Im Folgenden sind einige der wichtigsten Funktionen des Druckers aufgeführt:

- Druckt klare, attraktive Designs auf die bedruckbare Seite von CDs und DVDs
- Druckt hochauflösende, farbige Texte und Bilder durch die RadialPrint<sup>™</sup> Technologie
- Druckt auf mittels Tintenstrahl bedruckbare CDs und DVDs von 120 mm und 80 mm
- Unterstützt CDs/DVDs mit bedruckbarem Mittelteil
- Beinhaltet die Software Discus for DYMO, sodass Sie Ihre eigenen Designs kreieren können

### Systemvoraussetzungen

Das DiscPainter-Drucker System erfordert folgende Systemvoraussetzungen:

#### Systemvoraussetzungen für Mac OS

- Mac OS<sup>®</sup> v10.3, 10.4 und 10.5
- 512 MB RAM
- USB-Port (USB 2.0 Hochgeschwindigkeitslaufwerk funktioniert mit USB 1.1)
- 700 MB Festplattenspeicher

### Systemvoraussetzungen für Windows

- Windows® XP und Vista
- 512 MB RAM
- USB-Port (USB 2.0 Hochgeschwindigkeitslaufwerk funktioniert mit USB 1.1)
- 700 MB Festplattenspeicher

# Ihr Drucker auf einen Blick

Diese Abbildungen zeigen die Vorder- und Rückseite des Geräts. Die Nummern in den Abbildungen entsprechen den Namen der einzelnen Teile, die unter der Abbildung zu finden sind.

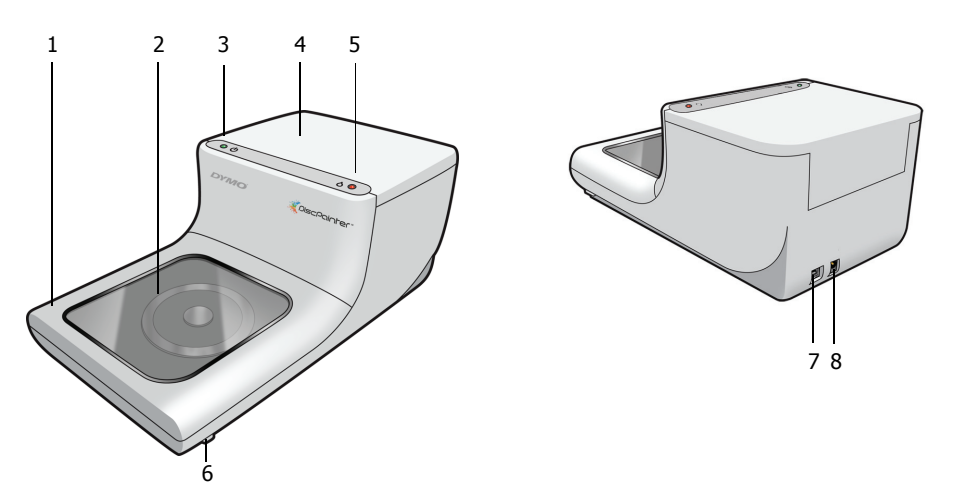

| 1 | Frontabdeckung                                                                                                    |
|---|----------------------------------------------------------------------------------------------------|
| 2 | CD-Fach                                                                                                    |
| 3 | Netzstatus (nähere Informationen dazu finden Sie unter "Kontrollleuchten des Druckers" auf<br>Seite 43)                   |
| 4 | Obere Abdeckung                                                                                                    |
| 5 | Tintenstatus (nähere Informationen dazu finden Sie unter "Kontrollleuchten des Druckers" auf<br>Seite 43)                 |
| 6 | Hebel zum Öffnen der Frontabdeckung (nähere Informationen dazu finden Sie unter "Öffnen der Frontabdeckung" auf Seite 45) |
| 7 | USB-Anschluss                                                                                                    |
| 8 | Netzanschlussbuchse                                                                                                    |

# Über die Software Discus for DYMO

Mit Ihrem neuen Drucker erhalten Sie gleichzeitig auch die Software Discus for DYMO. Die Software Discus for DYMO ist eine leistungsstarke Anwendung, mit der Sie mit minimalem Aufwand professionell aussehende CD/DVD-Designs erstellen können. Sie können aber nicht nur CD/DVD-Designs auf Ihrem DiscPainter-Drucker drucken, sondern auch Cover für Jewel Cases, Booklets und andere Projekte erstellen und diese auf einem gewöhnlichen Tintenstrahldrucker drucken. Umfassende Informationen finden Sie in der *Discus for DYMO Online-Hilfe*.

Sie können außerdem Designs von anderen Grafikprogrammen wie Adobe<sup>®</sup> Photoshop<sup>®</sup> oder Illustrator<sup>®</sup> mit Ihrem DiscPainter-Drucker drucken. Siehe "Drucken mit dem DiscPainter-Drucker" auf Seite 22.

# **Wichtige Hinweise**

Im Folgenden finden Sie einige Dinge, die Sie beim Drucken beachten sollten.

- Verwenden Sie ausschlie
  ßlich mittels Tintenstrahl bedruckbare CDs/DVDs. In der Regel
  weisen diese eine weiße Oberfläche zum Bedrucken auf. Mittels Tintenstrahl bedruckbare
  CDs/DVDs erhalten Sie bei Ihrem Bürohändler vor Ort oder online unter www.dymo.com.
- Verwenden Sie ausschließlich original DYMO-Markendruckerpatronen.
- Öffnen Sie während des Druckvorgangs niemals die Frontabdeckung oder die obere Abdeckung.
- Warten Sie nach dem Drucken, bis die Tinte vollständig trocken ist. Nur so können Sie vermeiden, dass die Tinte beim Berühren verwischt. Fassen Sie die CDs/DVDs nur an der Außenkante an.

# Weitere Informationen

Die unten stehende Tabelle zeigt einen *Plan*, in dem Sie alle notwendigen Informationen zur Benutzung des DiscPainter erhalten.

| Informationen                            | Aufstellung/Wie Sie Zugang erhalten                                                                                                    |
|------------------------------------------|----------------------------------------------------------------------------------------------------|
| Erste Schritte                           | Im Produktpaket enthalten.                                                                                                    |
| DiscPainter Drucker-<br>Benutzerhandbuch | Enthält umfassende Anweisungen zur Benutzung des Druckers.<br>Mac OS: Befindet sich im Ordner der Anwendung DiscPainter oder<br>im Hilfemenü in der Software Discus for DYMO.<br>Windows: Zugang über das Startmenü des Windows-Desktop oder das Hilfemenü<br>in der Software Discus for DYMO. |
| Discus for DYMO<br>Online-Hilfe          | Enthält alle Informationen über die Software Discus for DYMO.<br>Mac OS: Zugang über das Hilfemenü in der Software Discus for DYMO.<br>Windows: Zugang über das Startmenü des Windows-Desktop oder das Hilfemenü<br>in der Software Discus for DYMO.                                           |
| DiscPainter Website                      | Gehen Sie über Ihren Internetbrowser auf: <b>www.dymo.com/discpainter</b><br>Umfassende Informationen über DiscPainter, einschließlich der neuesten<br>Versionen der Software und dieses Benutzerhandbuchs finden Sie auf der<br><u>DiscPainter-Website</u> .                                  |

# Kapitel 2 CDS/DVDS

In diesem Kapitel wird beschrieben, wie der DiscPainter-Drucker mit mittels Tintenstrahl bedruckbaren CDs/DVDs arbeitet.

# Über bedruckbare CDs/DVDs

Mittels Tintenstrahl bedruckbare CDs und DVDs gibt es in zwei Standardgrößen (Durchmessern): Standard (120 mm) und Mini (80 mm).

Mittels Tintenstrahl bedruckbare CDs/DVDs können mit bedruckbarem Mittelteil (auch *Full Face* oder *Full Coverage* genannt) oder ohne bedruckbarem Mittelteil ausgestattet sein. Bei CDs/DVDs mit bedruckbarem Mittelteil können Sie nah an den inneren Rand des Innenlochs drucken, wobei CDs/DVDs ohne bedruckbarem Mittelteil mit einem größeren unbedruckbaren Bereich in der Mitte der CD/DVD ausgestattet sind.

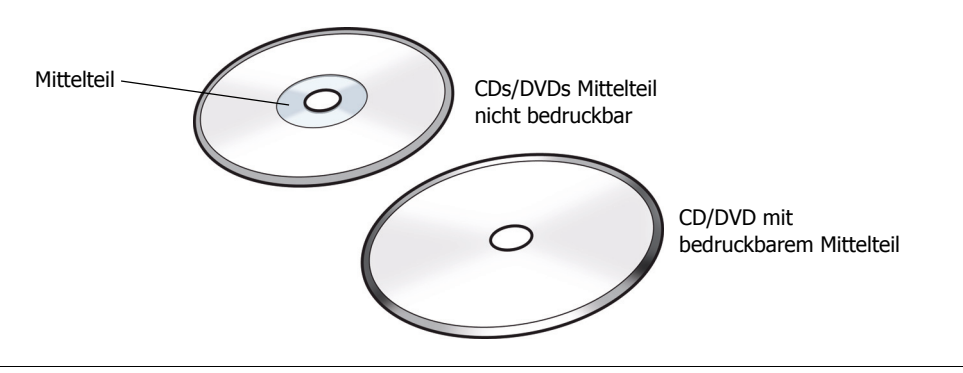

Anmerkung Der Drucker kann keine Visitenkarten-CDs bedrucken.

Mittels Tintenstrahl bedruckbare CDs/DVDs gibt es mit einer Reihe verschiedener Oberflächen, die im Folgenden näher beschrieben werden.

| CD/DVD-Oberfläche              | Eigenschaften                                                                                          |
|--------------------------------|----------------------------------------------------------------------------------------------------|
| Matt                           | Matt, flach, nicht glänzend                                                                            |
| Hochglanz                      | Schimmernd, glänzend                                                                                   |
| Silbern oder farbig            | Reflektierend, ähnlich einem Spiegel. Außerdem gibt es CDs/DVDs in rot, blau, grün und anderen Farben. |
| Wasserabweisend/<br>Wasserfest | Beständig gegenüber Verwischen und Farbverlaufen bei Kontakt mit Flüssigkeiten.                        |

**Anmerkung** Verschiedene CD/DVD-Oberflächen benötigen verschiedene Farbdichten (gibt an, wie viel Tinte vom Drucker abgegeben wird), um die Druckqualität zu optimieren. Sie können die Farbdichte je nach Oberflächenbeschaffenheit Ihrer CD/DVD anpassen. Nähere Informationen dazu finden Sie unter "Steuerung der Dichte der Druckfarbe" auf Seite 11 (Mac OS) oder Seite 20 (Windows).

#### Trocknen der Tinte

Die Zeit, in der die Tinte trocknet, hängt vom jeweils verwendeten CD/DVD-Typ sowie der verwendeten Farbdichte ab. Bei den meisten CDs/DVDs sollte die Tinte innerhalb weniger Sekunden trocken sein, wobei aber die Farbdichte zu berücksichtigen ist. Bei einigen anderen CDs/DVDs kann es jedoch bdeutend länger dauern, bis die Tinte getrocknet ist. Generell sollten Sie die bedruckte Oberfläche nur dann berühren, wenn Sie sicher sind, dass sie trocken ist. Sie sollten die CD/DVD außerdem nur an der Außenseite anfassen.

**Anmerkung** Der Drucker kann ausschließlich mittels Tintenstrahl bedruckbare CDs/DVDs bedrucken. Wenn Sie auf CDs/DVDs drucken, die nicht mittels Tintenstrahl bedruckbar sind, kann die Tinte nicht richtig trocknen und eventuell auf der Oberfläche verlaufen. Die Verwendung von nicht mittels Tintenstrahl bedruckbaren CDs/DVDs kann Ihren Drucker beschädigen.

Designs, die viel schwarze Tinte beinhalten, können nach dem Drucken feucht erscheinen. Reduzieren Sie die schwarzen Flächen in Ihrem Design, um diesen Effekt zu vermeiden.

# **CDs/DVDs** einlegen

Beachten Sie beim Einlegen von CDs/DVDs in den Drucker die folgenden wichtigen Punkte:

- Entnehmen Sie niemals eine CD/DVD während des Druckvorgangs (während sie sich schnell dreht). Warten Sie immer, bis sich die CD/DVD nicht mehr dreht. Wenn der Druckvorgang abgeschlossen ist, blinkt die Tintenkontrollleuchte gelb.
- Fassen Sie nicht auf die Unterseite der CD/DVD. Fassen Sie die CD/DVD stets an der Außenseite an. Sie können alternative dazu einen Finger durch das Innenloch der CD/DVD stecken.
- Verwenden Sie stets mittels Tintenstrahl bedruckbare CDs/DVDs.
- Vergewissern Sie sich vor dem Drucken, dass die Größe der CD/DVD sowie andere Eigenschaften (Oberfläche, mit oder ohne bedruckbarem Mittelteil usw.) den Einstellungen und Spezifikationen des Druckers entsprechen. Näheres zur Steuerung des Druckers finden Sie unter "Steuerung der Druckqualität" auf Seite 19.
- Achten Sie darauf, die CD/DVD mit der bedruckbaren Seite *nach oben* einzulegen. Die bedruckbare Seite ist in der Regel weiß, kann aber je nach Oberflächenbeschaffenheit auch silbern, rot, blau, grün oder andersfarbig sein. Näheres dazu finden Sie unter "Über bedruckbare CDs/DVDs" auf Seite 5.

#### CD/DVD in den Drucker einlegen

- Heben Sie die Frontabdeckung vorsichtig in die aufrechte Position. Die Tintenkontrollleuchte an der Druckeroberseite blinkt gelb.
- 2 Befindet sich im CD-Fach bereits eine andere CD/DVD, entfernen Sie diese. Fassen Sie die CD/DVD dabei nur an der Außenseite an.

**3** Setzen Sie die unbeschriftete CD mit der bedruckbaren Seite nach oben auf die Zentralspindel im CD-Fach.

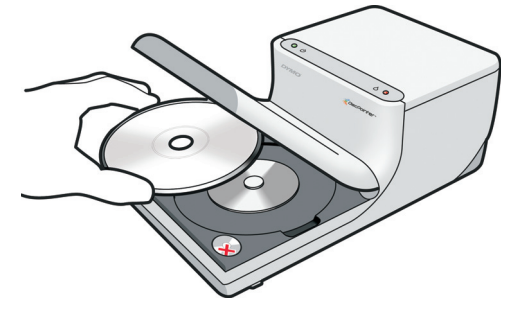

4 Schließen Sie vorsichtig die Frontabdeckung. Die Tintenkontrollleuchte hört auf, zu blinken. Dadurch wird angezeigt, dass Sie die CD/DVD nun bedrucken können.

# Pflegehinweise für CDs/DVDs

Dieser Abschnitt beschreibt, wie Sie Ihre CDs/DVDs richtig behandeln.

Beachten Sie Folgendes:

- Legen Sie CDs/DVDs immer in das Case bzw. die Schutzhülle zurück, wenn Sie sie nicht benutzen.
- Achten Sie darauf, dass die Tinte vollständig trocken ist, bevor Sie sie in das Case bzw. die Schutzhülle legen. Sollten Sie nicht sicher sein, ob die Tinte bereits trocken ist, lassen Sie die CD/DVD über Nacht trocknen.

#### Reinigen der bedruckbaren Seite der CD/DVD

• Verwenden Sie zum Reinigen der CD/DVD ein sauberes, trockenes, fusselfreies Tuch.

**Anmerkung** Halten Sie Feuchtigkeit von der bedruckbaren Seite der CD/DVD fern. Feuchtigkeit kann die Tinte verlaufen lassen.

# Kapitel 3 Drucken mit Mac OS

In diesem Kapitel wird beschrieben, wie Sie mit einem DYMO DiscPainter-Drucker unter Mac OS drucken. Dabei werden die folgenden Themen abgedeckt:

- Steuerung der Druckerfunktionen
- Drucken mit anderer Software

**Anmerkung** Informationen über die Verwendung von Druckerdiensten von Mac OS oder Windows erhalten Sie unter "Verwenden der Druckerdienste" auf Seite 25.

# Steuerung der Druckerfunktionen

Für Ihren DYMO DiscPainter-Drucker können Sie verschiedene Druckerfunktionen steuern. Dazu zählen:

- Druckqualität
- Farbdichte
- Innerer und äußerer Durchmesser

**Anmerkung** Dieser Abschnitt beschreibt, wie Sie Druckoptionen festlegen können, wenn Sie Ihren DiscPainter-Drucker mit anderen Programmen laufen lassen. Nähere Informationen zur Benutzung des Druckers mit der Software Discus for DYMO finden Sie in der *Discus for DYMO Online-Hilfe*.

#### **Druckerfunktionen steuern**

- Diese Funktion steht in jedem Programm zur Verfügung, das Drucken unterstützt. Wählen Sie dabei Drucken aus dem Menü Datei. Das Dialogfeld "Drucken" erscheint.
- 2 Wählen Sie DiscPainter aus dem Menü Drucker.
- 3 Wählen Sie Druckereigenschaften aus der Auswahl unter dem Menüpunkt Voreinstellungen.

|                                                        | Drucken               |                   |
|--------------------------------------------------------|-----------------------|-------------------|
| Drucker: Disc                                          | Painter               | •                 |
| Einstellungen: Stan                                    | dard                  | •                 |
| Druc                                                   | ckereigenschaften     |                   |
| Druckqualität: Normal<br>Dichte der Druckfarbe: Matt 5 |                       | •                 |
| Innerer Durchmesser in mm:                             | Standard              | •                 |
| Äußerer Durchmesser in mm:                             | Standard              | •                 |
| 🗹 Piepen bei Beendigu                                  | ing des Druckvorgangs |                   |
| ? Vorschau Als P                                       | DF sichern Fax        | Abbrechen Drucken |

Die Eigenschaften der Druckerfunktionen werden angezeigt.

- **4** Nehmen Sie alle notwendigen Änderungen an den Einstellungen vor. Die Einstellungen werden in diesem Kapitel detailliert beschrieben.
- 5 Wenn Sie alle Druckerfunktionen ausgewählt haben, klicken Sie auf Drucken.

#### Steuerung der Druckqualität

Die von Ihnen eingestellte Druckqualität hängt von der Komplexität Ihres Designs und dem von Ihnen verwendeten CD/DVD-Typ ab. Allgemein lässt sich sagen, dass Sie für die lebendigsten Farben und optimalen Druckergebnisse die **beste** Druckqualität auswählen und CDs/DVDs mit glänzender Oberfläche verwenden sollten.

Nachstehend finden Sie die verschiedenen Einstellungen der Druckqualität.

| Druckqualität | Beschreibung                                                                                                    |
|---------------|----------------------------------------------------------------------------------------------------|
| Entwurf       | Erzeugt durch Bildglättung und Halbtonverfahren eine Druckqualität in Vollfarbe.<br>"Entwurf" eignet sich am besten für Designs ohne intensive Farben oder durchgehenden<br>Hintergrund bzw. für Designs, die überwiegend aus Text bestehen. |
| Normal        | Liefert eine gegenüber der Einstellung "Entwurf" verbesserte Druckqualität in<br>Vollfarbe. Die Einstellung eignet sich für die meisten Anwendungen. Der Druck dauert<br>etwa doppelt so lang wie bei der Einstellung "Entwurf".             |
| Beste         | Sorgt für optimale Druckqualität in Vollfarbe. Die Einstellung "Beste" wird für Designs mit lebendigen Farben empfohlen. Der Druck dauert etwa doppelt so lang wie bei der Einstellung "Normal".                                             |

Allgemein sorgt eine höhere Druckqualität für eine längere Druckdauer. Die Druckgeschwindigkeit hängt von mehreren Faktoren ab: dem zur Verfügung stehenden Arbeitsspeicher Ihres Computers, der Komplexität Ihres Designs, der Anzahl der Farben in ihrem Design usw.

#### Auswählen einer Einstellung Druckqualität

• Wählen Sie im Dialogfeld "Drucken" die von Ihnen gewünschte Druckqualität aus dem Drop-Down-Menü **Druckqualität** aus.

|                        | Drucken                   |                 |
|------------------------|---------------------------|-----------------|
| Drucker:               | DiscPainter               |                 |
| Einstellungen:         | Standard                  |                 |
|                        | Druckereigenschaften      |                 |
|                        | Entwurf                   |                 |
| Druckqualität: 🗹       | Druckqualität: 🗸 Normal   |                 |
| Dichte der Druckfarbe: | Beste                     | •               |
| Innerer Durchmesser in | mm: Standard              | •               |
| Äußerer Durchmesser in | mm: Standard              | •               |
| 🗹 Piepen bei Bee       | ndigung des Druckvorgangs |                 |
|                        |                           |                 |
| 2 Vorrehau             | Als PDE sichern           | brachan Druckan |
| vorschau               | Als PDF sichem            | Drucken         |
|                        |                           |                 |

### Steuerung der Dichte der Druckfarbe

Mittels Tintenstrahl bedruckbare CDs/DVDs sind mit einem speziellen Material beschichtet, durch das die Tinte auf der Oberfläche haftet. Jeder Hersteller verwendet seine eigene Beschichtung, sodass sich die speziellen Druckeigenschaften je nach Hersteller unterscheiden. Die Einstellung der Dichte der Druckfarbe ermöglicht es Ihnen, die Tintenmenge auszuwählen, die beim Drucken des von Ihnen gestalteten Designs in Abhängigkeit vom jeweiligen CD/DVD-Typ und von der gewünschten Qualität verwendet wird.

Der Regler für die Dichte der Druckfarbe im Dialogfeld "DiscPainter Eigenschaften" verfügt über Einstellungen für matte, glänzende sowie farbige und silberne CDs/DVDs.

| Einstellung                                                                                                    | Beschreibung                                                                                                    |  |
|----------------------------------------------------------------------------------------------------|----------------------------------------------------------------------------------------------------|--|
| Matt 1-5                                                                                                    | Verwendet weniger Tinte und das gedruckte Bild verfügt über eine geringere<br>Farbdichte. Empfohlene Einstellung für mittels Tintenstrahl bedruckbare CDs/DVDs<br>mit matter Oberfläche. Die meisten mittels Tintenstrahl bedruckbaren CDs/DVDs<br>weisen eine matte Oberfläche auf. Standardeinstellung ist Matt 5. |  |
| Glänzend 6-7Verwendet etwas mehr Tinte als bei der Einstellung für matt. Empfohlene<br>Einstellung für mittels Tintenstrahl bedruckbare CDs/DVDs mit glänzend<br>Oberfläche. Glänzende CDs/DVDs haben eine schimmernde Oberfläche,<br>von glänzendem Fotopapier. |                                                                                                    |  |
| Farbe 8-9                                                                                                    | Verwendet mehr Tinte und das gedruckte Bild verfügt über eine höhere Farbdichte.<br>Empfohlene Einstellung für mittels Tintenstrahl bedruckbare CDs/DVDs mit<br>silberner oder farbiger Oberfläche.                                                                                                    |  |

Wählen Sie zunächst die Einstellung der Dichte der Druckfarben, die Ihrem CD/DVD-Typ am ehesten entspricht. Testen Sie dann die verschiedenen Eigenschaften und finden Sie heraus, welche für Ihre CD/DVD und Ihr Design am besten geeignet sind.

#### Auswahl der Dichte der Druckfarbe

• Wählen Sie im Dialogfeld "Drucken" die von Ihnen gewünschte Einstellung aus dem Drop-Down-Menü **Dichte der Druckfarbe**.

|                        | Drucken                            |          |             |
|------------------------|------------------------------------|----------|-------------|
| Drucke                 | r: DiscPainter                     | ;        |             |
| Einstellunge           | n: Standard                        | <b>;</b> |             |
|                        | Druckereigenschaften               | ;        |             |
| Druckqualität:         | Normal                             | _        | •           |
| Dichte der Druckfarbe: | Matt 1                             |          | •           |
| Innerer Durchmess      | Matt 2<br>Matt 3                   |          | •           |
| Äußerer Durchmess      | Matt 4                             |          | •           |
| 🗹 Piepen b             | Matt 5<br>Glänzend 6<br>Glänzend 7 |          |             |
| ? Vorschau             | Farbe 8<br>Farbe 9                 | e        | che Drucken |

Unter Umständen kann es sein, dass Sie Einstellungen bevorzugen, die von den empfohlenen Einstellungen abweichen. Wählen Sie den Oberflächentyp Ihrer CD (matt, glänzend oder farbig) aus. Sollten die Ergebnisse nicht Ihren Erwartungen entsprechen, versuchen Sie mit einer anderen Einstellung der Farbdichte zu drucken.

#### Steuerung der CD/DVD-Einstellungen

Wie bei jedem anderen Drucker auch legt die ausgewählte Papiergröße den zu bedruckenden Bereich fest. Vor dem Drucken müssen Sie überprüfen, ob die ausgewählte Papiergröße der Größe der CD/DVD entspricht, die Sie bedrucken möchten. Für den Drucker liegen vier voreingestellte Papierformate vor:

- Standardgröße (120 mm) Mittelteil bedruckbar
- Standardgröße (120 mm) Mittelteil nicht bedruckbar
- Mini (80 mm) Mittelteil bedruckbar
- Mini (80 mm) Mittelteil nicht bedruckbar

Jeder Option "Einstellungen CD" sind Standardwerte für die Angaben "Innerer Durchmesser" und "Äußerer Durchmesser" zugewiesen. Diese Werte können Sie jedoch ändern, falls Sie den bedruckbaren Bereich auf der CD/DVD vergrößern bzw. verkleinern möchten (Informationen dazu erhalten Sie unter "Anpassen von Innerem und Äußerem Durchmesser" auf Seite 13).

#### Auswahl der CD/DVD-Einstellung

- 1 Wählen Sie im Menü Datei den Punkt Seite einrichten.
- 2 Wählen Sie aus dem Drop-Down-Menü Einstellungen den Punkt Seiteneistellungen.
- 3 Wählen Sie aus dem Drop-Down-Menü Format für den Punkt DiscPainter.

4 Wählen Sie aus dem Drop-Down-Menü **Papiergröße** die CD/DVD-Einstellung, die dem Format und dem Typ der von Ihnen verwendeten mittels Tintenstrahl bedruckbaren CD/DVD entspricht.

|                | Papierformat                                       |                                          |
|----------------|----------------------------------------------------|------------------------------------------|
| Einstellungen: | Seiteneinstellungen                                | :                                        |
| Format für:    | DiscPainter                                        | •                                        |
| Papiergröße:   | ✓ Standardgröße (120 mm                            | ) Mittelteil bedruckbar                  |
|                | Standardgröße (120 mm<br>Mini (80 mm) Mittelteil b | i) Mittelteil nicht bedruc<br>bedruckbar |
| Ausstalia      | MIDI (SU MM) MITTAITAIL                            | nicht bedruckbar                         |

5 Klicken Sie auf OK.

1

#### Anpassen von Innerem und Äußerem Durchmesser

Sie können den inneren und äußeren Durchmesser an die von Ihnen verwendeten CDs/DVDs anpassen. Die inneren und äußeren Durchmesser mittels Tintenstrahl bedruckbarer CDs/DVDs sind nicht normiert. Daher kann es vorkommen, dass Sie verschiedene Werte für innere und äußere Durchmesser einstellen müssen, die den von Ihnen gekauften CDs/DVDs entsprechen.

Wenn Sie z. B. feststellen, dass eine von Ihnen gekaufte Packung CDs/DVDs einen bedruckbaren Bereich von 25-118 mm aufweist, können Sie als Wert für den inneren Durchmesser 25 mm und als Wert für den äußeren Durchmesser 118 mm festlegen. Mit diesen Einstellungen würden von Ihnen gedruckte Designs in einem Bereich von 25-118 mm von der Mitte der CD/DVD erscheinen.

#### Steuerung von Innerem und Äußerem Durchmesser

 Wählen Sie im Dialogfeld "Drucken" den gewünschten inneren und/oder äußeren Durchmesser aus den jeweiligen Drop-Down-Feldern Innerer Durchmesser in mm bzw. Äußerer Durchmesser in mm.

| Drucken                   |                                       |  |
|---------------------------|---------------------------------------|--|
| Drucker:                  | DiscPainter                           |  |
| Einstellungen:            | Standard                              |  |
|                           | Druckereigenschaften                  |  |
| Druckqualität: No         | ormal                                 |  |
| Dichte der Druckfarbe. Ma | *                                     |  |
| Innerer Durchmesser in    | mm: Standard                          |  |
| Äußerer Durchmesser in    | mm: Standard                          |  |
| Piepen hei Ree            | ndigung des Druckvorgangs             |  |
| ? Vorschau                | Als PDF sichern Fax Abbrechen Drucken |  |

#### Mehrere Kopien drucken

Sie können problemlos mehrere Kopien desselben CD/DVD-Entwurfes drucken. Nachdem jeder Druckauftrag gedruckt wurde, blinkt die Tintenkontrollleuchte auf der Druckeroberseite gelb. Dies zeigt an, dass der Druckauftrag abgeschlossen ist. Daraufhin können Sie die fertige CD/DVD aus dem Gerät entnehmen und eine unbeschriftete CD/DVD für den nächsten Druckauftrag einlegen.

Wenn Sie mehrere Kopien drucken, können Sie den Drucker so einstellen, dass nach jedem abgeschlossenen Druckvorgang ein Piepston ertönt, der Ihnen anzeigt, dass eine neue CD/DVD eingelegt werden kann.

#### Einstellen des Piepstons

Markieren Sie das Kontrollkästchen Piepston bei Beendigung des Druckvorgangs.

|                           |              | Drucken       |           |         |
|---------------------------|--------------|---------------|-----------|---------|
| Drucker:                  | DiscPainter  |               | •         |         |
| Einstellungen:            | Standard     |               | •         |         |
|                           | Druckereig   | enschaften    | •         |         |
| Druckqualität: No         | ormal        |               | \$        |         |
| Dichte der Druckfarbe: Ma | tt 5         |               | •         |         |
| Innerer Durchmesser in    | mm: Stand    | lard          | ;         |         |
| Äußerer Durchmesser in    | mm: Stand    | uard          | :         |         |
| 🗹 Piepen bei Bee          | endigung des | Druckvorgangs |           |         |
| ? Vorschau                | Als PDF sich | nern Fax      | Abbrechen | Drucken |

# Drucken mit dem DiscPainter-Drucker

Dieser Abschnitt beschreibt die notwendigen Schritte, um Bilder aus anderen Programmen als der Software Discus for DYMO zu drucken. Der Druckvorgang unterscheidet sich bei den verschiedenen Programmen etwas. Beispieldateien für mehrere gebräuchliche Programme werden mitgeliefert, um das Drucken aus diesen Programmen zu vereinfachen.

Einzelheiten über das Drucken mit einem bestimmten Programm erhalten Sie in der dem jeweiligen Programm beigefügten Dokumentation. Nähere Informationen zur Benutzung des Druckers mit der Software Discus for DYMO, finden Sie in der *Discus for DYMO Online-Hilfe*. Im Folgenden finden Sie einige allgemeine Hinweise zur Benutzung des Druckers mit anderen Anwendungen.

#### Ihre Anwendung zum Drucken mit dem DiscPainter-Drucker konfigurieren

- Stellen Sie ein Papierformat ein, das dem Format der von Ihnen verwendeten CD/DVD entspricht. Wenn Sie z. B. auf eine Standard-CD/DVD (120 mm, 4,7") drucken möchten, müssen Sie eine Papiergröße von 120 mm Breite und 120 mm Höhe einstellen. Wenn Sie auf eine Mini-CD/DVD (80 mm, 3,15") drucken, müssen Sie eine Papiergröße von 80 mm Breite und 80 mm Höhe einstellen.
- Setzen Sie alle Ränder auf 0.

Das neue Dokument ist ein 120 mm bzw. 80 mm großes Quadrat, bei dem sich an keiner der vier Seiten Ränder befinden. Wenn Sie die passende Papiergröße einstellen, wird Ihr Design auf dem Papier zentriert.

#### **Benutzen von Beispieldateien**

Im Ordner "Beispieldokumente" befinden sich Beispieldateien für eine Vielzahl gebräuchlicher Grafik- und Bildbearbeitungsprogramme. Diese Beispieldateien haben die passenden Seiteneinstellungen, um ein CD/DVD-Design über den DiscPainter-Drucker zu drucken.

Für die folgenden Programme werden Beispieldateien bereitgestellt:

- Photoshop<sup>®</sup>
- Illustrator®
- QuarkXPress<sup>®</sup>
- InDesign<sup>®</sup>

#### CD/DVD-Design mit einer Beispieldatei erstellen

- 1 Wählen Sie im Anwendungsprogramm im Menü "Datei" den Befehl "Öffnen" und navigieren Sie zum Ordner "Beispieldokumente" im Ordner "DYMO DiscPainter".
- 2 Wählen und öffnen Sie die Datei, die dem von Ihnen verwendeten Programm entspricht. Es erscheint ein leeres Dokument mit den passenden, voreingestellten DiscPainter-Drucker-Einstellungen.
- **3** Erstellen Sie Ihr Design und drucken Sie es.

**Anmerkung** Achten Sie darauf, die Druckerfunktionen einzustellen, die dem von Ihnen verwendeten CD/DVD-Typ entsprechen.

#### Allgemeine Anweisungen zum Drucken

Beachten Sie folgende Schritte, wenn Sie ein Bild auf eine CD/DVD drucken möchten.

#### Drucken mit einem DiscPainter-Drucker

- Legen Sie eine unbeschriftete CD/DVD in den Drucker ein (n\u00e4here Informationen dazu finden Sie unter "CDs/DVDs einlegen" auf Seite 6).
- 2 Wählen Sie **Drucken** (diesen Befehl können Sie in der Regel über das Menü **Datei** der jeweiligen Anwendung aufrufen). Das Dialogfeld "Drucken" erscheint.
- **3** Wählen Sie den **DiscPainter**-Drucker aus. (Falls bei Ihnen keine Liste oder kein Menü zur Auswahl des Druckers erscheint, lesen Sie bitte das Ihrem Programm beiliegende Benutzerhandbuch.)
- 4 Wählen Sie Druckereigenschaften aus der Auswahl unter dem Menüpunkt Voreinstellungen.
- 5 Wählen Sie die gewünschten Funktionen aus den Menüs Druckerfunktionen. Einzelheiten zu den Druckerfunktionen finden Sie unter "Steuerung der Druckerfunktionen" auf Seite 9.
- 6 Klicken Sie auf Drucken.

Während des Druckvorgangs erscheint das Dialogfeld "Druckvorgang". In diesem Dialogfeld kann der Fortschritt des aktuellen Druckauftrages (abgeschlossen, von 0 % bis 100 %), die aktuell gedruckte Kopie sowie die Gesamtanzahl der Kopien (z. B. "Kopie 1 von 2") verfolgt werden.

#### Aktuellen Druckauftrag abbrechen

 Klicken Sie im Dialogfeld Druckvorgang auf Druckvorgang abbrechen. Der Druckvorgang wird an der Stelle abgebrochen, an der der Drucker die Anweisung zum Abbrechen erhält. Das CD-Fach wird in die Ausgangsposition zurück bewegt.

# Kapitel 4 Drucken unter Windows

In diesem Kapitel wird beschrieben, wie Sie mit dem DYMO DiscPainter-Drucker unter Windows drucken. Dabei werden folgende Themen abgedeckt:

- Nutzung der DiscPainter Status-Überwachung
- Steuerung der Druckoptionen
- Drucken mit anderen Software-Programmen

Informationen zum Drucken unter Mac OS erhalten Sie unter "Drucken mit Mac OS".

# Über die DiscPainter Status-Überwachung

Nachdem Sie die DYMO DiscPainter Software installiert haben (Näheres dazu finden Sie unter DYMO DiscPainter *Erste Schritte*), erscheint das Symbol der DiscPainter Status-Überwachung in der Taskleiste.

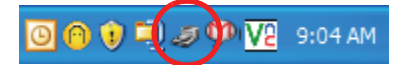

Das Symbol der DiscPainter Status-Überwachung in der Taskleiste zeigt den Status des Druckers an. Dabei gibt es folgende Möglichkeiten:

| DiscPainter Symbol der<br>Status-Überwachung | Beschreibung                                                                                                    |
|----------------------------------------------|----------------------------------------------------------------------------------------------------|
| Ð                                            | Der Drucker ist druckbereit.                                                                                                   |
|                                              | Die Frontabdeckung ist geöffnet. Bitte schließen Sie die Frontabdeckung,<br>um mit dem Druck zu beginnen.                      |
| 2                                            | Der Drucker ist nicht druckbereit (nähere Informationen zur<br>Fehlerbehebung finden Sie unter "Fehlerbehebung" auf Seite 41). |

Über das Symbol der Status-Überwachung können Sie unter Windows zahlreiche Druckerdienste aufrufen.

#### Zugang zu den Druckerdiensten

 Klicken Sie auf das Symbol der DiscPainter Status-Überwachung und wählen Sie Druckerdienste aus. Ein Menü erscheint.

|   | DYMO DiscPainter                    |
|---|-------------------------------------|
|   | Druckerdienste                      |
|   | Besuchern Sie die Webseite von DYMO |
|   | Zubehör bestellen                   |
|   | Hilfe                               |
|   | Über                                |
|   | Beenden                             |
| đ | 🖤 🗗 💟 🌀 🔽 9:14 AM                   |

Im Abschnitt "Verwenden der Druckerdienste" auf Seite 25 finden Sie nähere Informationen.

**Anmerkung** DYMO DiscPainter ist im Menü grau dargestellt, wenn kein DiscPainter gefunden werden konnte. Im Abschnitt "Probleme bei der Installation" auf Seite 41 finden Sie nähere Informationen.

# Steuerung der Druckeroptionen

Im Dialogfeld DiscPainter Eigenschaften können Sie verschiedene Druckoptionen für Ihren DYMO DiscPainter-Drucker einstellen.

- · Druckqualität und -geschwindigkeit
- CD/DVD-Einstellungen
- Farbdichte

All diese Eigenschaften können direkt in der Software Discus for DYMO eingestellt werden. Sollten Sie jedoch nicht die Software Discus for DYMO verwenden, können diese Druckoptionen auch direkt eingestellt werden.

#### Öffnen des Dialogfeldes DiscPainter Eigenschaften

 Öffnen Sie die Systemsteuerung Drucker und Faxgeräte. Die Systemsteuerung "Drucker und Faxgeräte" wird angezeigt.

| 🝓 Drucker  | und Faxge           | räte             |                           |         |
|------------|---------------------|------------------|---------------------------|---------|
| Datei Bear | beiten Ansie        | ht Favoriter     | n Extras                  | ?       |
| G Zurück   | • 🕤 •               | و 🔍 👌            | Suchen 😥                  | Ordner  |
| Adresse 🍓  | Drucker und Fa      | axgeräte         |                           |         |
| Adobe PDF  | DYMO<br>DiscPainter | DYMO<br>LabelWri | HP Laser J<br>5000 Series | et<br>5 |

Klicken Sie mit der rechten Maustaste auf das Symbol DiscPainter und wählen Sie Eigenschaften aus.

Das Dialogfeld DiscPainter Eigenschaften erscheint.

 Klicken Sie auf den Tab Größe/Qualität. Das Fenster "Größe/Qualität" wird angezeigt.

| 🖢 Eigenschaften vor                                                                  | DYMO DiscPainter                                                                                                  |                                                                                                    |                |                              | ?                                                |
|--------------------------------------------------------------------------------------|----------------------------------------------------------------------------------------------------|----------------------------------------------------------------------------------------------------|----------------|------------------------------|--------------------------------------------------|
| Allgemein Freigabe A                                                                 | nschlüsse Erweitert Farb                                                                                          | overwaltung Geräte                                                                                                    | eeinstellungen | Größe/Qualität               |                                                  |
| Druckqualitäl/-geschu     Deste     O Beste     O Normal     O Trating     O Trating | indigkeit Einstellung<br>Standa<br>Standa<br>Mittelle<br>Mittelle<br>Mint (B<br>Mittelle<br>Mint (B<br>Dichte der | en CD<br>urdgröße (120 mm)<br>il bedruckbar<br>urdgröße (120 mm)<br>il nicht bedruckbar<br>0 mm)<br>il bedruckbar<br>80 mm)<br>Drucklarbe<br>Heller | 24 C           |                              | 116<br>Äußerer<br>Durchmesser<br>(mm)<br>Dunkler |
| 📃 Piepston bei Beendi                                                                | ung des Druckvorgangs                                                                                             |                                                                                                    | 9              | Standardwerte wiederherstell | en                                               |
|                                                                                      |                                                                                                    | (                                                                                                    | ОК             | Abbrechen Übernehr           | nen <b>Hilfe</b>                                 |

**Anmerkung** Die von Ihnen festgelegten Einstellungen werden so lange beibehalten, bis Sie sie ändern. Falls Sie die Druckoptionen in einem Anwendungsprogramm (wie z. B. Adobe Photoshop) ändern, werden die festgelegten Einstellungen nicht gespeichert.

#### Steuerung der Druckqualität

Die von Ihnen eingestellte Druckqualität hängt von der Komplexität Ihres Designs und dem von Ihnen verwendeten CD/DVD-Typ ab. Allgemein lässt sich sagen, dass Sie für die lebendigsten Farben und besten Druckergebnisse die **beste** Druckqualität auswählen und CDs/DVDs mit glänzender Oberfläche verwenden sollten.

Nachstehend finden Sie die verschiedenen Einstellungen der Druckqualität und -geschwindigkeit.

| Einstellungen der<br>Druckqualität | Beschreibung                                                                                                    |
|------------------------------------|----------------------------------------------------------------------------------------------------|
| Entwurf                            | Erzeugt durch Bildglättung und Halbtonverfahren eine Druckqualität in<br>Vollfarbe. "Entwurf" eignet sich am besten für Designs ohne intensive<br>Farben oder durchgehenden Hintergrund bzw. für Designs, die überwiegend<br>aus Text bestehen. |
| Normal                             | Liefert eine gegenüber der Einstellung "Entwurf" verbesserte Druckqualität<br>in Vollfarbe. Die Einstellung eignet sich für die meisten Anwendungen.<br>Der Druck dauert etwa doppelt so lang wie bei der Einstellung "Entwurf".                |
| Beste                              | Sorgt für optimale Druckqualität in Vollfarbe. Die Einstellung "Beste" wird<br>für Designs mit lebendigen Farben empfohlen. Der Druck dauert etwa<br>doppelt so lang wie bei der Einstellung "Normal".                                          |

Allgemein sorgt eine höhere Druckqualität für eine längere Druckdauer. Die Druckgeschwindigkeit hängt von mehreren Faktoren ab: dem zur Verfügung stehenden Arbeitsspeicher Ihres Computers, der Komplexität Ihres Designs, der Anzahl der Farben in ihrem Design usw.

#### Auswählen einer Einstellung Druckqualität/-geschwindigkeit

• Wählen Sie die gewünschte Druckqualität aus.

#### Steuerung der Dichte der Druckfarbe

Mittels Tintenstrahl bedruckbare CDs/DVDs sind mit einem speziellen Material beschichtet, durch das die Tinte auf der Oberfläche haftet. Jeder Hersteller verwendet seine eigene Beschichtung, sodass sich die speziellen Druckeigenschaften je nach Hersteller unterscheiden. Die Einstellung der Dichte der Druckfarbe ermöglicht es Ihnen, die Tintenmenge auszuwählen, die beim Drucken des von Ihnen gestalteten Designs in Abhängigkeit vom jeweiligen CD/DVD-Typ und von der gewünschten Qualität verwendet wird.

Der Regler für die Dichte der Druckfarbe im Dialogfeld "DiscPainter Eigenschaften" verfügt über Einstellungen für matte, glänzende sowie farbige und silberne CDs/DVDs.

| <ul> <li>Dichte der Druckfarbe</li> <li>Heller</li> </ul> | 1 | I. |        | Ċ. | 1 | 1 | I. | I | Dunkler |
|-----------------------------------------------------------|---|----|--------|----|---|---|----|---|---------|
|                                                           |   |    | Matt 5 | ;  |   |   |    |   |         |

| Einstellung  | Beschreibung                                                                                                    |
|--------------|----------------------------------------------------------------------------------------------------|
| Matt 1-5     | Verwendet weniger Tinte und das gedruckte Bild verfügt über eine geringere<br>Farbdichte. Empfohlene Einstellung für mittels Tintenstrahl bedruckbare CDs/DVDs<br>mit matter Oberfläche. Die meisten mittels Tintenstrahl bedruckbaren CDs/DVDs<br>weisen eine matte Oberfläche auf. Standardeinstellung ist Matt 5. |
| Glänzend 6-7 | Verwendet etwas mehr Tinte als bei der Einstellung für matt. Empfohlene Einstellung<br>für mittels Tintenstrahl bedruckbare CDs/DVDs mit glänzender Oberfläche.<br>Glänzende CDs/DVDs haben eine schimmernde Oberfläche, ähnlich der von<br>glänzendem Fotopapier.                                                   |
| Farbe 8-9    | Verwendet mehr Tinte und das gedruckte Bild verfügt über eine höhere Farbdichte.<br>Empfohlene Einstellung für mittels Tintenstrahl bedruckbare CDs/DVDs mit<br>silberner oder farbiger Oberfläche.                                                                                                    |

Wir empfehlen Ihnen, etwas mit den verschiedenen Einstellungen zu experimentieren, um herauszufinden, welche Einstellung sich am besten für Ihr mittels Tintenstrahl bedruckbares Medium eignet.

#### Auswahl der Dichte der Druckfarbe

- Bewegen Sie den Schieberegler in Richtung Heller, um die Dichte der Druckfarbe zu verringern.
- Bewegen Sie den Schieberegler in Richtung **Dunkler**, um die **Dichte der Druckfarbe** zu erhöhen.

Unter Umständen kann es sein, dass Sie Einstellungen bevorzugen, die von den empfohlenen Einstellungen abweichen. Wählen Sie den Oberflächentyp Ihrer CD (matt, glänzend oder farbig) aus. Sollten die Ergebnisse nicht Ihren Erwartungen entsprechen, versuchen Sie mit einer anderen Einstellung der Farbdichte zu drucken.

#### Steuerung der CD/DVD-Einstellungen

Jeder Option "Einstellungen CD" sind Standardwerte für die Werte "Innerer Durchmesser" und "Äußerer Durchmesser" zugewiesen. Diese Werte können Sie jedoch ändern, falls Sie den bedruckbaren Bereich auf der CD/DVD vergrößern bzw. verkleinern möchten (Informationen dazu erhalten Sie unter "Steuerung des Inneren und Äußeren Durchmessers der CD/DVD").

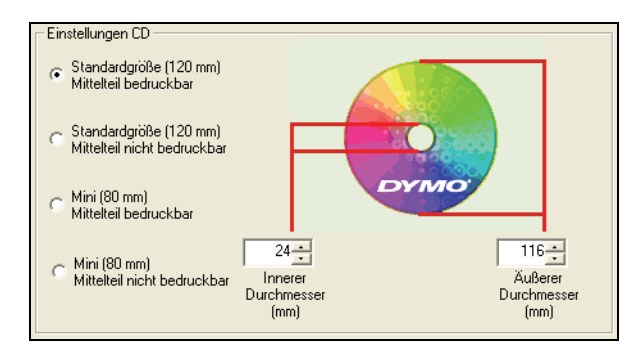

#### Auswahl der Option Einstellungen CD

• Wählen Sie die CD/DVD-Einstellung, die dem Format und dem Typ der von Ihnen verwendeten mittels Tintenstrahl bedruckbaren CD/DVD entspricht.

Die Maße entsprechen den Werten, die in den Feldern "Innerer Durchmesser" (mm) und "Äußerer Durchmesser" (mm) dargestellt sind. Die Werte (in mm) in diesen Feldern geben den bedruckbaren Bereich auf der CD/DVD an.

#### Steuerung des Inneren und Äußeren Durchmessers der CD/DVD

Die inneren und äußeren Durchmesser mittels Tintenstrahl bedruckbarer CDs/DVDs sind nicht normiert. Daher kann es vorkommen, dass Sie verschiedene Werte für innere und äußere Durchmesser einstellen müssen, die den von Ihnen gekauften CDs/DVDs entsprechen. Sie können individuelle Werte für die inneren und äußeren Durchmesser einer jeden Option "CD/DVD-Einstellungen" festlegen. Wenn Sie z. B. feststellen, dass eine Packung CDs/DVDs in Standardgröße und mit bedruckbarem Mittelteil einen bedruckbaren Bereich von 25-118 mm aufweist, können Sie die Option "Standardgröße (120 mm) Mittelteil bedruckbar" auswählen und danach 25 mm für den inneren und 118 mm für den äußeren Durchmesser einstellen. Mit diesen Einstellungen würden von Ihnen gedruckte Designs in einem Bereich von 25-118 mm von der Mitte der CD/DVD erscheinen.

#### Steuerung der Einstellungen Innerer und Äußerer Durchmesser

- 1 Wählen Sie die CD/DVD-Einstellung, die dem Format und dem Typ der von Ihnen verwendeten mittels Tintenstrahl bedruckbaren CD/DVD entspricht.
- 2 Wählen Sie den Wert des Inneren oder Äußeren Durchmessers aus, den Sie ändern möchten.
- 3 Geben Sie entweder den gewünschten Wert (in Millimetern) ein oder verwenden Sie die Pfeiltasten, um den Wert im jeweiligen Feld zu erhöhen bzw. zu verringern.

#### Wiederherstellen der Standardeinstellungen

Sollten Sie Druckereinstellungen geändert haben, können Sie die werkseitigen Standardeinstellungen des Druckers problemlos wiederherstellen.

#### Wiederherstellen der Druckereinstellungen

• Klicken Sie im Dialogfeld DiscPainter Eigenschaften auf Standardeinstellungen wiederherstellen.

Die Einstellungen im Dialogfeld werden auf die Standardeinstellungen zurückgesetzt.

#### Mehrere Kopien drucken

Sie können problemlos mehrere Kopien desselben CD/DVD-Entwurfes drucken. Nachdem jeder Druckauftrag gedruckt wurde, blinkt die Tintenkontrollleuchte auf der Druckeroberseite gelb. Dies zeigt an, dass der Druckauftrag abgeschlossen ist. Daraufhin können Sie die fertige CD/DVD aus dem Gerät entnehmen und eine unbeschriftete CD/DVD für den nächsten Druckauftrag einlegen.

Wenn Sie mehrere Kopien drucken, können Sie Ihr System so einstellen, dass nach jedem abgeschlossenen Druckvorgang ein Piepston ertönt, der Ihnen anzeigt, dass eine neue CD/DVD eingelegt werden kann.

#### Einstellen des Piepstons

 Wählen Sie im Dialogfeld DiscPainter Eigenschaften die Option Piepston bei Beendigung des Druckvorgangs.

**Anmerkung** Sie können diese Option im Dialogfeld DiscPainter Dokumenteigenschaften wieder ausstellen.

# Drucken mit dem DiscPainter-Drucker

Dieser Abschnitt beschreibt die notwendigen Schritte, um Bilder aus anderen Programmen als der Software Discus for DYMO zu drucken. Der Druckvorgang unterscheidet sich bei den verschiedenen Programmen etwas. Beispieldateien für mehrere gebräuchliche Programme werden mitgeliefert, um das Drucken aus diesen Programmen zu vereinfachen.

Einzelheiten über das Drucken mit einem bestimmten Programm erhalten Sie in der dem jeweiligen Programm beigefügten Dokumentation. Nähere Informationen zur Benutzung des Druckers mit der Software DiscPainter, finden Sie in der Discus for DYMO Online-Hilfe.

Im Folgenden finden Sie einige allgemeine Hinweise zur Benutzung des Druckers mit anderen Anwendungen.

#### Ihre Anwendung zum Drucken mit dem DiscPainter-Drucker konfigurieren

- Stellen Sie ein Papierformat ein, das dem Format der von Ihnen verwendeten CD/DVD entspricht. Wenn Sie z. B. auf eine Standard-CD/DVD (120 mm, 4,7") drucken möchten, müssen Sie eine Papiergröße von 120 mm Breite und 120 mm Höhe einstellen. Wenn Sie auf eine Mini-CD/DVD (80 mm, 3,15") drucken, müssen Sie eine Papiergröße von 80 mm Breite und 80 mm Höhe einstellen.
- Setzen Sie alle Ränder auf 0.

Wenn Sie die passende Papiergröße einstellen, wird Ihr Design auf dem Papier zentriert.

#### **Benutzen von Beispieldateien**

Im Ordner "Beispieldateien" befinden sich Beispieldateien für eine Vielzahl gebräuchlicher Grafikund Bildbearbeitungsprogramme. Diese Beispieldateien haben die passenden Seiteneinstellungen, um ein CD/DVD-Design über den DiscPainter-Drucker zu drucken.

Für die folgenden Programme werden Beispieldateien bereitgestellt:

- Photoshop<sup>®</sup>
- Illustrator®
- InDesign<sup>®</sup>
- SureThing<sup>™</sup> CD/DVD Labeler
- QuarkXPress<sup>®</sup>

#### Drucken mit den Beispieldateien

1 Wählen Sie im Anwendungsprogramm im Menü **Datei** die Option **Öffnen** und navigieren Sie zum Ordner "Beispieldokumente".

Der Ordner "Beispieldokumente" befindet sich in der Regel unter C:\Programme\DYMO DiscPainter.

2 Wählen und öffnen Sie die Datei, die dem von Ihnen verwendeten Programm entspricht.

Ein leeres Dokument mit den passenden, voreingestellten DiscPainter-Drucker-Einstellungen erscheint.

**3** Erstellen Sie Ihr Design und drucken Sie es.

**Anmerkung** Achten Sie darauf, die Druckerfunktionen einzustellen, die dem von Ihnen verwendeten CD/DVD-Typ entsprechen.

#### Allgemeine Anweisungen zum Drucken

Discus für DYMO stellt die Druckeroptionen automatisch gemäß Ihren Einstellungen im Tab "Projektvorschau" ein. Sollten Sie aus einer anderen Anwendung heraus drucken, kann es jedoch notwendig sein, die Druckereinstellungen manuell vorzunehmen. Wenn Sie bereit zum Drucken sind, gehen Sie wie in diesem Abschnitt beschrieben vor.

#### Drucken mit einem DiscPainter-Drucker

- Legen Sie eine unbeschriftete CD/DVD in den Drucker ein (n\u00e4here Informationen dazu finden Sie unter "CDs/DVDs einlegen" auf Seite 6).
- 2 Wählen Sie **Drucken**. Diesen Befehl können Sie in der Regel über das Menü **Datei** der jeweiligen Anwendung aufrufen. Ein Dialogfeld erscheint.
- **3** Wählen Sie den DiscPainter-Drucker aus. (Falls bei Ihnen keine Liste oder kein Menü zur Auswahl des Druckers erscheint, lesen Sie bitte das Ihrem Programm beiliegende Benutzerhandbuch.)
- 4 Klicken Sie auf Eigenschaften (oder Setup). Das Dialogfeld DiscPainter Dokumenteneigenschaften erscheint.

| lgemein Freigabe A                                     | nschlüsse Erweitert | Farbverwaltung                                                                                                    | Geräteeinstellungen                             | Größe/Qualität                    |                                 |
|--------------------------------------------------------|---------------------|----------------------------------------------------------------------------------------------------|-------------------------------------------------|-----------------------------------|---------------------------------|
| Druckqualitä/-geschw<br>O Beste<br>Normal<br>C Entwurf | vindigket Einst     | ellungen CD<br>itandardgröße (120<br>kitelteil bedruckba<br>itandardgröße (120<br>kitelteil nicht bedru<br>kitelteil bedruckba<br>viini (80 mm)<br>kitelteil nicht bedru<br>e der Druckfarbe | mm)<br>mm)<br>ckbar<br>24 2<br>Unchmese<br>(mm) | DYMO                              | 116 C<br>Äußerer<br>Durchmesser |
| Piepston bei Beendig                                   | gung des Druckvorga | Heller                                                                                                    | Ma                                              | att 5<br>Standardwerte wiederher: | stellen                         |

5 Klicken Sie auf den Tab Größe/Qualität. Das Fenster Größe/Qualität erscheint.

- **6** Nehmen Sie gegebenenfalls Anpassungen an den Druckereigenschaften vor. Näheres dazu finden Sie unter "Steuerung der Druckeroptionen" auf Seite 18.
- 7 Wenn Sie fertig sind, klicken Sie auf OK.
- 8 Klicken Sie auf Drucken.

Während des Druckvorgangs erscheint das Dialogfeld "Druckstatus". In diesem Dialogfeld kann der Fortschritt des aktuellen Druckauftrages (abgeschlossen, von 0 % bis 100 %), die aktuell gedruckte Kopie sowie die Gesamtanzahl der Kopien (z. B. "Druck Kopie 1 von 2") verfolgt werden.

#### Aktuellen Druckauftrag abbrechen

- Klicken Sie im Dialogfeld Druckstatus auf Druckvorgang abbrechen. Ein Bestätigungs-Dialogfeld wird angezeigt.
- 2 Klicken Sie auf Ja, um den Druckauftrag abzubrechen. Der Druckvorgang wird an der Stelle abgebrochen, an der der Drucker die Anweisung zum Abbrechen erhält. Das CD-Fach wird in die Ausgangsposition zurück bewegt.

# Kapitel 5 Pflegehinweise für Ihren Drucker

In diesem Kapitel werden Pflegehinweise für Ihren DYMO DiscPainter-Drucker vorgestellt. Dabei werden die folgenden Themen abgedeckt:

- Umgang mit Druckerpatronen
- Verwenden der Druckerdienste
- Druckerpatrone austauschen
- Drucker reinigen
- Verpacken des Druckers zum Transport

# **Umgang mit Druckerpatronen**

Im Folgenden finden Sie einige Hinweise, wie Sie mit den Druckerpatronen umgehen sollten.

- Lassen Sie neue Druckerpatronen so lange in der Schutzverpackung, bis Sie sie wirklich brauchen.
- Fassen Sie nicht auf den Chip der Druckerpatrone (goldener, metallischer Teil) und setzen Sie diese nur so ein, dass sie sich an der Innenseite des Druckers befindet.
- Gehen Sie vorsichtig mit der Druckerpatrone um: lassen Sie sie nicht fallen, da die Patrone dadurch unbrauchbar werden könnte.

# Verwenden der Druckerdienste

Sie können die Druckerdienste verwenden, um:

- den Füllstand der Druckerpatrone anzeigen zu lassen. Im Abschnitt "Tintenfüllstand überprüfen" auf Seite 26 finden Sie nähere Informationen.
- die Druckerpatrone zu reinigen. Im Abschnitt "Druckerpatrone reinigen" auf Seite 27 finden Sie nähere Informationen.
- Druckzubehör zu bestellen. Im Abschnitt "Neue Druckerpatronen kaufen" auf Seite 27 finden Sie nähere Informationen.
- ein Selbsttest-Muster zu drucken. Im Abschnitt "Selbsttest drucken" auf Seite 44 finden Sie nähere Informationen.

Die einzelnen Schritte zum Zugang zu den Druckerdiensten sind bei Mac OS- und Windows-Systemen etwas unterschiedlich. Im Folgenden finden Sie die geeigneten Schritte für Ihr Betriebssystem.

#### Zugang zu den Druckerdiensten bei Mac OS

- 1 Wählen Sie im Finder **Programme>Dienstprogramme>Drucker-Dienstprogramm**. Das Dialogfeld "Druckerliste" erscheint.
- 2 Wählen Sie DiscPainter aus der Druckerliste.
- 3 Klicken Sie 😭 .

Das Dialogfeld "Druckerdienste" wird angezeigt.

| Klicken Sie auf "Dru<br>gehen, dass Ihr Dru<br>funktionsfähig sind<br>bedruckbare CD ein<br>Wenn die Tintenstra<br>klicken Sie auf Pati | Jck-Selbsttest", um sicher zu<br>Jcker und die Druckerpatrone<br>J. Legen Sie eine saubere,<br>n, bevor Sie den Selbsttest starten.<br>ahldruckköpfe verstopft sind,<br>rone raijeng" um sichern |
|----------------------------------------------------------------------------------------------------|----------------------------------------------------------------------------------------------------|
| Druck-Selbsttest                                                                                                    | Druckerpatrone reinigen                                                                                                    |
| 75%<br>50%                                                                                                    |                                                                                                    |
| 25%                                                                                                    | Zubehör besteller                                                                                                    |
|                                                                                                    |                                                                                                    |

#### Zugang zu den Druckerdiensten bei Windows

 Klicken Sie auf das Symbol der DiscPainter Status-Überwachung in der Windows-Taskleiste und wählen Sie Druckerdienste.

Das Dialogfeld "Druckerdienste" wird angezeigt.

| DYMO DiscPainter                                                                                                    | Druckdienste                                                                                                    |
|----------------------------------------------------------------------------------------------------|----------------------------------------------------------------------------------------------------|
| Klicken Sie auf "Druck<br>Ihr Drucker und die Dru<br>Legen Sie eine saubert<br>Selbsttest starten. Wer<br>sind, klicken Sie auf "F | -Selbsttest", um sicherzugehen, dass<br>uckerpatrone funktionsfähig sind.<br>9. bedruckbare CD ein, bevor Sie den<br>n die Tintenstrahldruckköpfe verstopft<br>latione reinigen", um sie zu säübern. |
| Druck-Selbsttest                                                                                                    | Druckerpatrone reinigen                                                                                                    |
| Füllstand der<br>Druckpatrone                                                                                                    |                                                                                                    |
| 100%                                                                                                    |                                                                                                    |
| 75%                                                                                                    | Zubehör bestellen                                                                                                    |
| 25%                                                                                                    |                                                                                                    |
| 0% 🔳                                                                                                    | Fertig                                                                                                    |
|                                                                                                    |                                                                                                    |

#### Tintenfüllstand überprüfen

Die Anzeige "Füllstand der Tintenpartone" im Dialogfeld "Druckerdienste" zeigt an, wie viel Tinte sich noch in der Druckerpatrone des Druckers befindet (100 % = voll, 0 % = leer).

Die Anzahl der CDs/DVDs, die mit einer Druckerpatrone bedruckt werden können, hängt stark von der jeweils verwendeten Bildgröße und Dichte der Druckfarbe ab. Es wird jeweils eine Meldung angezeigt, wenn der Tintenfüllstand die Marken von 20 %, 10 % und 5 % erreicht. Sinkt der Füllstand auf 2 %, wird bei jedem Druck eine Warnung über den niedrigen Tintenfüllstand angezeigt. Im Abschnitt "Neue Druckerpatronen kaufen" auf Seite 27 finden Sie nähere Informationen.

#### **Druckerpatrone reinigen**

Sie können die Druckerpatrone reinigen, um auf die Tintenköpfe zurückzuführende Probleme bei der Druckausgabe zu beheben. Wenn weiße Linien auftreten (unbedruckte Stellen, an denen eigentlich Tinte erscheinen sollte), könnten eine oder mehrere der kleinen Düsen, durch die die Tinte aufgetragen wird, verstopft sein. In diesem Fall sollten Sie die Druckerpatrone reinigen.

**Anmerkung** Die starke Reinigungsstufe sollte nur dann durchgeführt werden, wenn der Drucker über einen längeren Zeitraum nicht benutzt wurde.

#### Reinigen der Druckerpatrone

 Klicken Sie auf Druckerpatrone reinigen. Das Dialogfeld "Druckerpatrone reingen" erscheint.

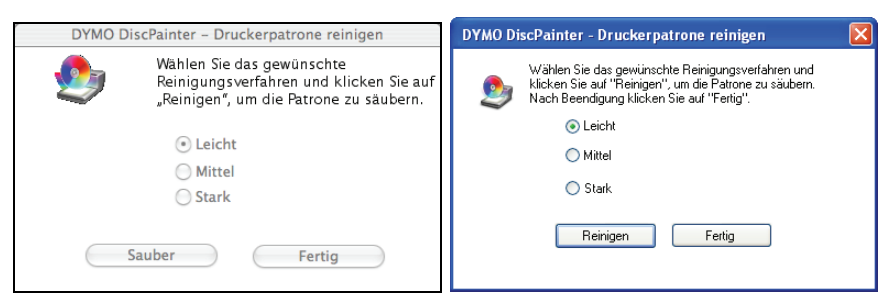

- 2 Wählen Sie die gewünschte Reinigungsstufe aus. Beginnen Sie zunächst mit der Reinigungsstufe "Leicht". Sollte das Problem dadurch noch nicht behoben sein, gehen Sie zu "Mittel" und ggf. schließlich zu "Stark" über.
- **3** Klicken Sie auf **Reinigen**.
- 4 Klicken Sie am Ende auf Fertig.

#### Neue Druckerpatronen kaufen

Ersatzdruckerpatronen können Sie bei Ihrem Bürohändler vor Ort oder direkt bei DYMO erwerben.

#### Bestellung neuer Druckerpatronen

1 Klicken Sie auf Zubehör bestellen.

Ihr Webbrowser öffnet die entsprechende DYMO-Website.

2 Gehen Sie auf den Link zur Bestellung von Druckerpatronen und folgen Sie den Anweisungen, um Ihre Bestellung aufzugeben.

# Druckerpatrone austauschen

Für den DiscPainter-Drucker wird eine einzige, mehrfarbige Druckpatrone benötigt (Teilenummer S0740790).

#### Austausch der Druckerpatrone

1 Öffnen Sie die obere Abdeckung.

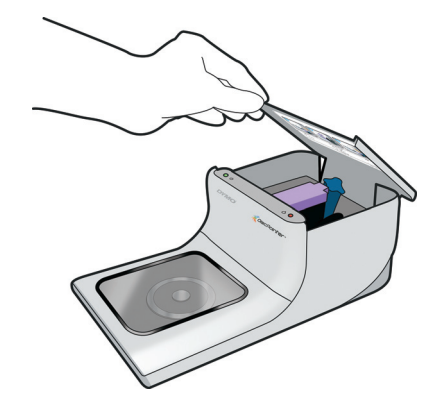

2 Drücken Sie den blauen Entriegelungshebel, um die lilafarbene Druckerpatronenabdeckung zu entriegeln.

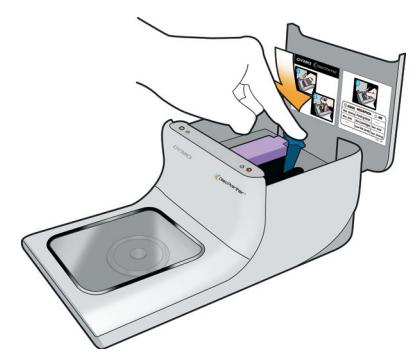

- **3** Nehmen Sie die alte Patrone heraus.
- 4 Nehmen Sie die neue Druckerpatrone vorsichtig aus der Verpackung.
- **5** Entfernen Sie das Schutzband von der Druckerpatrone.

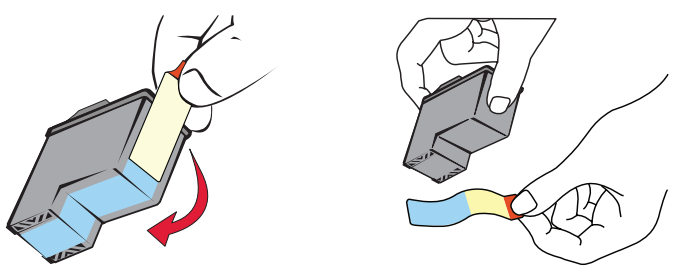

**6** Stecken Sie die Druckerpatrone in den Druckerpatroneneinsatz, wobei das Etikett nach oben und die goldenen Kontakte zur Vorderseite des Druckers zeigen.

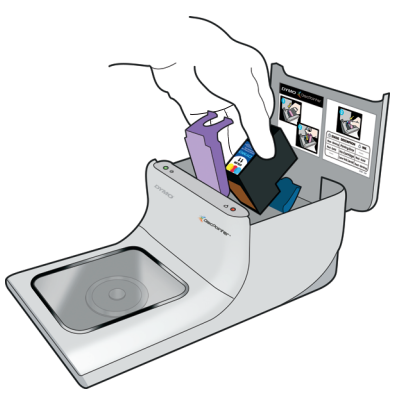

7 Drücken Sie die lilafarbene Druckerpatronenabdeckung nach unten, bis sie hörbar einrastet.

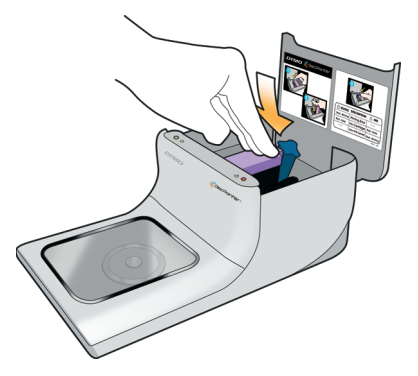

- 8 Schließen Sie die obere Abdeckung.
- **9** Sollten Sie nach dem Austausch der Druckerpatrone 4 Minuten warten, bevor Sie wieder drucken. Dadurch kann sich die Temperatur der Tinte angleichen.

# **Drucker reinigen**

Nachdem Sie den Drucker eine Weile benutzt haben, kann sich ein dünner Film aus Tintenresten im Fenster der Frontabdeckung bilden. Dieser Film entsteht durch den Druckvorgang und ist nichts Ungewöhnliches.

**Vorsicht** Verwenden Sie Haushaltsreiniger nicht für das Druckerinnere. Reiniger sollten nur auf den äußeren Oberflächen angewendet werden.

#### **Drucker reinigen**

 Reinigen Sie das Fenster der Frontabdeckung sowie die Außenseite des Druckergehäuses mit einem weichen Tuch und einem milden Reiniger.

**Vorsicht** Verwenden Sie Haushaltsreiniger nicht für das Druckerinnere. Der Reiniger sollte nur auf der Druckeroberfläche angewendet werden.

# Verpacken des Druckers zum Transport

Das CD-Fach des Druckers ist sorgfältig ausgerichtet, um optimale Druckergebnisse zu liefern. Wird der Drucker beim Transport Erschütterungen ausgesetzt oder anderweitig unsachgemäß behandelt, kann dies Auswirkungen auf die Ausrichtung haben.

Als Sie Ihren Drucker das erste Mal ausgepackt haben, haben Sie eine Pappeinlage aus dem Bereich vor dem CD-Fach sowie zwei Schaumstoffblöcke aus dem Druckerpatroneneinsatz entfernt. Diese Verpackungsteile sollten Sie jedes Mal wieder einsetzen, wenn Sie Ihren Drucker verschicken oder außerhalb Ihrer Obhut transportieren wollen.

#### Drucker wieder verpacken

1 Öffnen Sie bei angeschlossener Stromversorgung die Frontabdeckung und danach die obere Abdeckung.

Das CD-Fach bewegt sich dann zur Rückseite des Druckers.

2 Setzen Sie die Pappeinlage zwischen CD-Fach und der Vorderseite des Druckers ein.

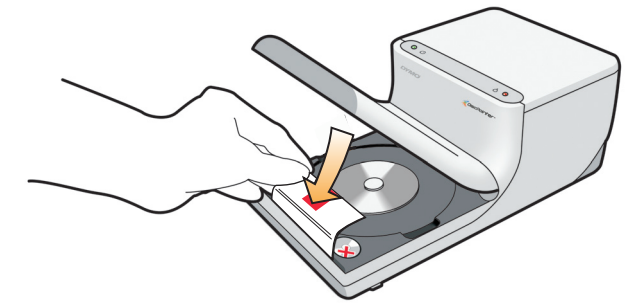

- Schließen Sie die obere Abdeckung.Das CD-Fach bewegt sich nach vorn und klemmt die Pappeinlage ein.
- 4 Schließen Sie die Frontabdeckung.
- 5 Ziehen Sie das Netzkabel erst aus der Steckdose und dann vom Drucker ab.
- 6 Öffnen Sie die obere Abdeckung und nehmen Sie die Druckerpatrone heraus.
- 7 Setzen Sie den ersten Schaumstoffblock in den Druckerpatroneneinsatz ein.

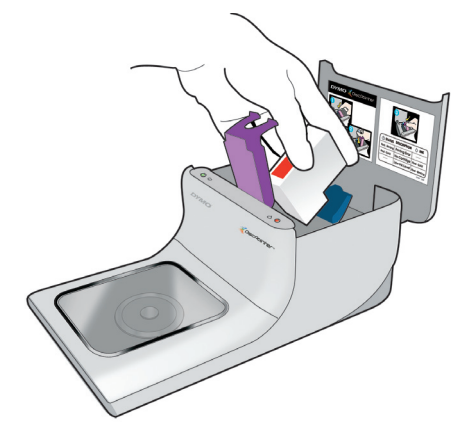

8 Drücken Sie die lilafarbene Abdeckung nach unten, bis der blaue Hebel einrastet.

**9** Setzen Sie den zweiten Schaumstoffblock in den Zwischenraum auf der rechten Seite der Druckerpatrone ein.

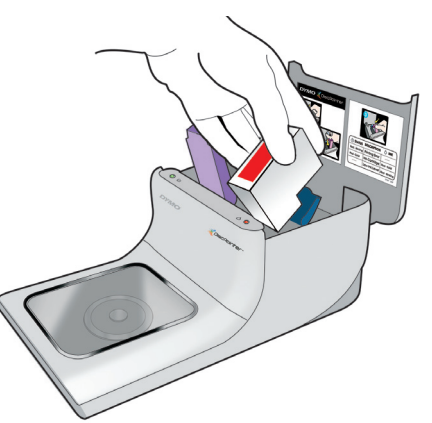

- **10** Schließen Sie die obere Abdeckung.
- **11** Verpacken Sie den Drucker mit der Originalverpackung.

# **Kapitel 6**

# Drucken über ein Netzwerk

Dieses Kapitel beschreibt, wie Sie mit Ihrem DYMO DiscPainter-Drucker über ein Netzwerk drucken. In diesem Kapitel werden folgende Themen behandelt:

- "Drucken über einen gemeinsam genutzten Drucker mit Mac OS"
- "Drucken über einen gemeinsam genutzten Drucker mit Windows"

Im Folgenden finden Sie die allgemeinen Schritte, die Sie durchführen müssen, um einen Drucker für das Drucken über ein Netzwerk einzurichten. Diese Schritte verstehen sich als allgemeiner Überblick und Erinnerung daran, dass Sie mit Ihrem Drucker lokal drucken können müssen, bevor Sie ihn als Netzwerkdrucker einrichten können.

Die Bezeichnung *lokaler* Computer bezieht sich auf den Computer, an den der Drucker physisch angeschlossen ist. Die Bezeichnung *Remote*-Computer bezieht sich auf den Computer, von dem aus Sie über einen Netzwerkdrucker drucken möchten.

**Anmerkung** Wenn Sie über einen gemeinsam genutzten Drucker drucken, werden sämtliche vom Drucker generierte Nachrichten, einschließlich Fehlermeldungen, auf dem lokalen und nicht auf dem Remote-Computer angezeigt.

Um über einen gemeinsam genutzten Drucker in einem Netzwerk zu drucken, muss der Remote-Computer auf den lokalen Computer über das Netzwerk zugreifen zu können. Für weitere Informationen setzen Sie sich bitte mit Ihrem Systemadministrator in Verbindung.

- 1 Richten Sie den gemeinsam genutzten Drucker auf dem lokalen Computer ein.
- 2 Vergewissern Sie sich, dass Sie auf dem Drucker lokal drucken können.
- **3** Geben Sie den Drucker auf dem lokalen Computer frei.
- 4 Installieren Sie die DiscPainter-Software auf dem Remote-Computer.

# Drucken über einen gemeinsam genutzten Drucker mit Mac OS

In diesem Abschnitt wird beschrieben, wie Sie in einer Mac OS-Arbeitsgruppe über einen gemeinsam genutzten Drucker drucken. Falls Sie weitere Informationen darüber benötigen, wie Sie unter anderen Versionen von Mac OS über einen gemeinsam genutzten Drucker drucken, wenden Sie sich bitte an Ihre Mac OS-Dokumentation bzw. Ihren Netzwerkadministrator.

#### Einen Drucker im Netzwerk freigeben

Für die nachfolgenden Anweisungen wird vorausgesetzt, dass Sie die DYMO DiscPainter-Software bereits auf dem lokalen Computer installiert haben. Nähere Informationen erhalten Sie in der Druckerdokumentation unter *Erste Schritte*.

Bevor Sie über einen gemeinsam genutzten Drucker drucken, müssen Sie den Drucker zunächst auf dem lokalen Computer freigeben.

#### **Drucker freigeben**

- **1** Wählen Sie **Systemeinstellungen** aus dem **Apple**-Menü. Das Dialogfeld "Systemeinstellungen" erscheint.
- 2 Doppelklicken Sie auf Drucken & Faxen. Das Dialogfeld "Drucken & Faxen" erscheint.

| Drucken                                                                                                    | axen sharing                                                                                                    |
|----------------------------------------------------------------------------------------------------|----------------------------------------------------------------------------------------------------|
| Im Menü Drucker<br>V DiscPainter<br>G iq-hp5000n<br>LabelMANACER PC II<br>LabelMANACER PC II<br>LabelWriter 400 Turbo<br>LabelWriter 400 Turbo ( | Name: DiscPainter<br>Ort: Direkt verbunden über "usb"<br>Typ: DVM ObiscPainter<br>Status: Inaktiv<br>Zubehör für diesen Drucker |
| + -                                                                                                    | Warteliste Drucker konfigurieren.                                                                                               |
| Ausgewählter Drucker im Dialog "Dr                                                                                                    | ucken": DiscPainter                                                                                                    |
| andard-Papiergröße im Dialog "Papierf                                                                                                    | ormat": US Letter                                                                                                    |
|                                                                                                    | (                                                                                                    |

Wählen Sie den Drucker aus, den Sie freigeben möchten und klicken Sie dann auf Sharing.
 Das Freigabe-Fenster erscheint.

|   | Drucken Faxen Sharing                                 |  |
|---|-------------------------------------------------------|--|
| - |                                                       |  |
| • | Diese Drucker mit anderen Computern gemeinsam nutzen: |  |
|   | ✓ DiscPainter ✓ LabelMANAGER PC II                    |  |
|   | Z LabelWriter 400 Turbo                               |  |
|   | ✓ LabelWriter 400 Turbo (00306EC4E63C)                |  |
|   |                                                       |  |
|   |                                                       |  |
|   |                                                       |  |
|   |                                                       |  |
|   | Andere dürfen Faxe über diesen Computer senden        |  |
|   |                                                       |  |
|   |                                                       |  |

- 4 Markieren Sie das Kontrollkästchen **Diesen Drucker mit anderen Computern gemeinsam nutzen** und markieren Sie dann das Kontrollkästchen vor jedem einzelnen Drucker, den Sie freigeben möchten.
- 5 Schließen Sie das Dialogfeld Drucken & Faxen.

#### Hinzufügen eines gemeinsam genutzten Druckers

Sie müssen zunächst die DiscPainter-Software auf Ihrem lokalen Computer installieren, bevor Sie über einen gemeinsam genutzten Netzwerkdrucker drucken können.

#### Einen gemeinsam genutzten Netzwerkdrucker einrichten

- Installieren Sie die DYMO DiscPainter-Software. (N\u00e4heres dazu finden Sie unter "Erste Schritte")
- 2 Wählen Sie im Finder **Programme>Dienstprogramme>Drucker-Dienstprogramm**. Das Dialogfeld "Druckerliste" erscheint.
- 3 Klicken Sie auf Hinzufügen. Das Dialogfeld "Druckerübersicht" erscheint.

| dard-Browser          | IP-Drucker       | Suchen                |
|-----------------------|------------------|-----------------------|
|                       |                  |                       |
| Druckername           |                  | ▲ Verbindung          |
| DiscPainter           |                  | Gemeinsam genutzter I |
| HP LJ5000             |                  | Gemeinsam genutzter l |
| q-hp5000n             |                  | Gemeinsam genutzter I |
| abelWriter 330        |                  | Gemeinsam genutzter I |
| abelWriter 330-       | 1                | Gemeinsam genutzter I |
| LabelWriter DUO Label |                  | Gemeinsam genutzter I |
|                       |                  |                       |
| (                     |                  | ) + +                 |
| Name:                 | DiscPainter      |                       |
| Ort:                  | da_mac           |                       |
| Druckon mit:          | DYMO DiscPainter | *<br>*                |
| Drucken mit.          |                  |                       |

- 4 Wählen Sie den Drucker aus und klicken Sie anschließend auf Hinzufügen. Der freigegebene Drucker wird dem Dialogfeld "Druckerliste" hinzugefügt.
- 5 Schließen Sie das Dialogfeld "Druckerliste".

# Drucken über einen gemeinsam genutzten Drucker mit Windows

In diesem Abschnitt wird beschrieben, wie Sie in einer Windows XP-Arbeitsgruppe über einen gemeinsam genutztenDiscPainter Drucker drucken. Falls Sie weitere Informationen darüber benötigen, wie Sie unter einem Windows-Server bzw. unter anderen Windows-Versionen über einen gemeinsam genutzten Drucker drucken, wenden Sie sich bitte an Ihre Windows-Dokumentation bzw. Ihren Netzwerkadministrator.

#### Einen Drucker im Netzwerk freigeben

Für die nachfolgenden Anweisungen wird vorausgesetzt, dass Sie die DiscPainter-Software bereits auf dem lokalen Computer installiert haben. Nähere Informationen erhalten Sie in der Druckerdokumentation unter *Erste Schritte*.

Bevor Sie unter Windows über einen gemeinsam genutzten Drucker drucken, müssen Sie den Drucker zunächst auf dem lokalen Computer freigeben.

#### **Drucker freigeben**

1 Klicken Sie auf Start und wählen Sie Drucker und Faxgeräte aus.

🗞 Drucker und Faxgeräte Bearbeiten Ansicht Favoriten Extras ? Datei 🔇 Zurück 👻 🕘 👻 🏂 🔎 Suchen 📂 Ordner 🛄 🗣 idresse 🍓 Drucker und Faxgeräte 🔁 Wechseln zu 2 J. Druckeraufgaben Adobe PDF HP Laser Jet 5000 Series ... Drucker hinzufügen 📓 Druckaufträge anzeiger 📝 Druckeigenschaften auswählen Ş. Drucker anhalten HP Laser Jet 5000 Serie... DYMO LabelWri. Drucker freigeben Drucker umbenenne X Drucker löschen 3 Andere Orte \$

Die Systemsteuerung "Drucker und Faxgeräte" wird angezeigt.

2 Klicken Sie mit der rechten Maustaste auf den Drucker, den Sie freigeben möchten, und wählen Sie dann Freigabe.

Das Dialogfeld "Eigenschaften von DYMO DiscPainter" mit dem Freigabe-Fenster erscheint.

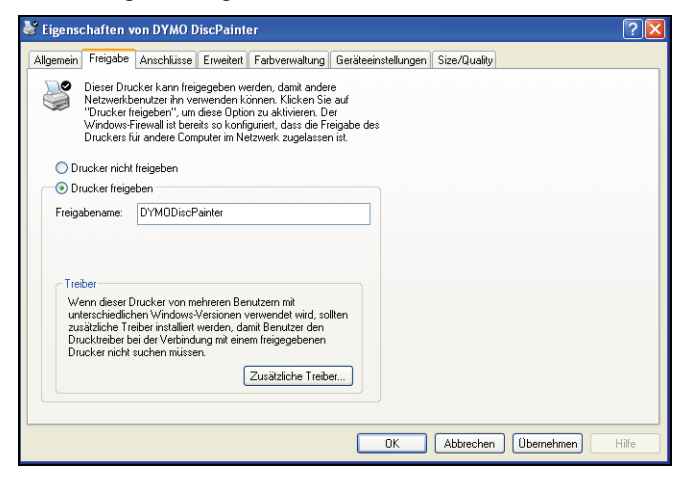

- 3 Wählen Sie Drucker freigeben.
- 4 Wahlweise können Sie im Feld Freigabename auch einen anderen Namen für den Drucker eingeben.

Dieser Druckername wird dann den anderen Netzwerkbenutzern angezeigt.

5 Drücken Sie auf OK. Unter dem freigegebenen Drucker erscheint das Freigabesymbol (Hand). Dadurch wird angezeigt, dass andere Nutzer in dieser Arbeitsgruppe über diesen Drucker drucken können.

#### Einen Netzwerkdrucker einrichten

Sie müssen zunächst die DiscPainter-Software auf Ihrem lokalen Computer installieren, bevor Sie über einen gemeinsam genutzten Netzwerkdrucker drucken können.

#### Einrichten eines Netzwerkdruckers mit dem DiscPainter Installer

- Installieren Sie die DYMO DiscPainter-Software. (N\u00e4heres dazu finden Sie unter "Erste Schritte")
- 2 Starten Sie den Drucker-Installations-Assistenten (Add Printer Wizard), um eine Verbindung mit dem Drucker herzustellen, mit dem Sie drucken möchten.

# Kapitel 7 Häufig gestellte Fragen

Dieses Kapitel hält Antworten auf einige häufig gestellte Fragen über die Arbeit mit dem DiscPainter CD/DVD-Drucker für Sie bereit.

#### Welche Arten von CDs/DVDs kann ich mit dem DiscPainter-Drucker bedrucken?

Sie können ausschließlich mittels Tintenstrahl bedruckbare CDs/DVDs bedrucken. Verwenden Sie keine Thermal-CDs/DVDs, die ebenfalls eine weiße bedruckbare Oberfläche aufweisen können, und keine anderen, nicht mittels Tintenstrahl bedruckbaren CDs/DVDs.

#### Was passiert, wenn ich keine mittels Tintenstrahl bedruckbare CD/DVD verwende?

Mittels Tintenstrahl bedruckbare CDs/DVDs sind mit einem speziellen Material beschichtet, durch das die Tinte auf der Oberfläche bleibt. Falls Sie CDs/DVDs ohne diese spezielle Beschichtung verwenden, kann die Tinte nicht trocknen und auf der Oberfläche verlaufen.

#### Was sind CDs/DVDs mit bedruckbarem Mittelteil?

Bei CDs/DVDs mit bedruckbarem Mittelteil können Sie Ihr Design näher an den inneren Rand des Innenlochs drucken. Nähere Informationen über die einzelnen CDs/DVDs finden Sie unter "CDs/DVDs" auf Seite 5.

# Welche CD/DVD-Typen werden für das Bedrucken mit einem Tintenstrahldrucker empfohlen?

Wir empfehlen Ihnen, mittels Tintenstrahl bedruckbare CDs/DVDs von einem der bekannteren Hersteller zu verwenden. Die beste Druckqualität erzielen Sie mit glänzenden oder wasserabweisenden bedruckbaren CDs/DVDs.

#### Worin besteht der Unterschied zwischen matten und glänzenden CDs/DVDs?

Mittels Tintenstrahl bedruckbare matte CDs/DVDs haben eine matte, flache Oberfläche. Mittels Tintenstrahl bedruckbare glänzende CDs/DVDs weisen eine glänzende Oberfläche auf und werden oft als wasserabweisend bezeichnet. Matte Oberflächen sorgen durch ihr Design für ein eher weiches Bild, wohingegen auf glänzenden Oberflächen bedeutend schärfere Bilder möglich sind.

#### Wo kann ich mittels Tintenstrahl bedruckbare CDs/DVDs erwerben?

Mittels Tintenstrahl bedruckbare CDs/DVDs finden Sie bei Ihrem Büro- oder Computerfachhändler vor Ort bzw. online oder auch direkt bei DYMO unter www.dymo.com.

#### Warum sieht mein gedrucktes Design auf verschiedenen CDs/DVDs unterschiedlich aus?

Hersteller versehen mittels Tintenstrahl bedruckabre CDs/DVDs mit einer speziellen Beschichtung, sodass die Tinte aufgenommen werden kann und so auf der Oberfläche haftet. Dabei verwenden die verschiedenen Hersteller unterschiedliche Beschichtungen. Die Unterschiede, die sich bei Ihnen ergeben können, sind darauf zurückzuführen, dass je nach Hersteller unterschiedlich viel Tinte unterschiedlich tief in die Oberfläche aufgenommen wird. Einige Beschichtungen nehmen die Tinte tiefer auf als andere, woraus sich Unterschiede bei der Farbdichte und der Helligkeit ergeben können. Matte Oberflächen sorgen durch ihr Design für ein eher weiches Bild, wohingegen auf glänzenden Oberflächen bedeutend schärfere Bilder möglich sind.

#### Welche Software benötige ich zum Drucken mit meinem DiscPainter-Drucker?

Für das Drucken mit Ihrem DiscPainter-Drucker benötigen Sie allein die im Lieferumfang enthaltene DiscPainter-Software. Damit können Sie Designs aus jedem beliebigen Bildbearbeitungsprogramm drucken. Bei der Installation der DiscPainter-Software ist zudem die Software Discus for DYMO enthalten, mit der Sie Designs entwerfen können. Sie können über den DiscPainter aber auch Designs aus vielen anderen beliebten Bildbearbeitungsprogrammen wie Adobe<sup>®</sup> Illustrator<sup>®</sup> oder Photoshop<sup>®</sup> drucken. Nähere Informationen dazu erhalten Sie unter "Drucken mit Mac OS" auf Seite 9 bzw. "Drucken unter Windows" auf Seite 17.

#### Welche Systemvoraussetzungen müssen für den DiscPainter-Drucker erfüllt werden?

Die vollständigen Systemvoraussetzungen finden Sie unter "Systemvoraussetzungen" auf Seite 1.

#### Welche Druckerpatrone wird für den DiscPainter-Drucker benötigt?

Der DiscPainter-Drucker verwendet eine spezielle DYMO-Druckerpatrone mit der Teilenummer 1738252. Ersatzdruckerpatronen können Sie bei Ihrem Bürohändler vor Ort bzw. online oder direkt von DYMO unter www.dymo.com erwerben.

#### Woher weiß ich, dass der Tintenfüllstand niedrig ist?

Ein niedriger Tintenfüllstand der Druckerpatrone wird durch ein Leuchten der Tintenkontrollleuchte auf der Druckeroberseite angezeigt. Fällt der Füllstand unter 20 %, leuchtet die Leuchte zunächste gelb. Fällt der Füllstand unter 5 %, leuchtet sie rot. Sie können den Tintenfüllstand außerdem im Dialogfeld "Druckerdienste" überprüfen. Nähere Informationen erhalten Sie unter "Verwenden der Druckerdienste" auf Seite 25.

#### Wie tausche ich die Druckerpatrone aus?

Die vollständige Anleitung zum Austausch der Druckerpatrone finden Sie unter "Druckerpatrone austauschen" auf Seite 28.

# Wie lange hält die Druckerpatrone, wenn ich nicht sehr oft drucke? Kann die Tinte eintrocknen?

Durch die Umgebungs- und Lagerbedingungen kann ein Verdunsten der Tinte beschleunigt werden, was zu einer verminderten Lebensdauer der Druckerpatrone führt. Um die optimale Anzahl an CDs/DVDs mit einer Patrone bedrucken zu können, sollten Sie den Drucker regelmäßig benutzen.

#### Wie kann ich den Drucker reinigen?

Reinigen Sie Ihren Drucker mit einem weichen Tuch und einem milden Haushaltsreiniger.

**Vorsicht** Verwenden Sie den Haushaltsreiniger nicht für das Druckerinnere. Der Reiniger sollte nur auf der Druckeroberfläche angewendet werden.

#### Was ist das Besondere an der RadialPrint<sup>™</sup> Technologie?

Durch die RadialPrint Technologie ist der Drucker schnell und kompakt, sodass weder zusätzliches Zubehör noch sperrige Laufwerke benötigt werden. Umfassende Informationen über die RadialPrint Technologie erhalten Sie auf der DiscPainter-Website.

#### Kann ich eine CD/DVD zweimal bedrucken?

Ja, das ist möglich. Da sich die CD/DVD während des Druckvorgangs jedoch schnell dreht, ist es unmöglich, ein neues Design passgenau auf das bereits existierende Design aufzubringen.

#### Kann ich mehrere DiscPainter-Drucker an meinen Computer anschließen?

Zurzeit ist dies leider noch nicht möglich.

#### Wie verpacke ich den Drucker für einen eventuellen Transport richtig?

Wenn Sie den Drucker transportieren, sollten Sie darauf achten, den Drucker so zu verpacken, wie er in der Originalverpackung verpackt war. Achten Sie insbesondere darauf, die Schaumstoffblocks und die Pappeinlage einzusetzen. Die vollständige Anleitung zum richtigen Verpacken des Druckers finden Sie unter "Verpacken des Druckers zum Transport" auf Seite 30.

# Kapitel 8 Fehlerbehebung

In diesem Kapitel wird beschrieben, wie Sie Fehler beheben können, die während der Benutzung Ihres DYMO DiscPainter-Druckers auftreten könnten. In diesem Kapitel werden folgende Themen behandelt:

- Probleme bei der Installation
- Probleme beim Drucken

# Probleme bei der Installation

In diesem Abschnitt werden einige möglicherweise auftretende Probleme bei der Installation der Software aufgelistet und es wird beschrieben, wie Sie diese Probleme beheben können.

#### Probleme bei der Installation unter Windows

Wenn der DiscPainter-Drucker nicht im Dialogfeld "Drucker" oder im Fenster "Drucker und Faxgeräte" erscheint, versuchen Sie Folgendes:

- Stellen Sie sicher, dass Ihr System die DiscPainter Systemvoraussetzungen erfüllt (nähere Informationen dazu erhalten Sie unter "Systemvoraussetzungen" auf Seite 1).
- Stellen Sie sicher, dass Sie das im Lieferumfang des Druckers enthaltene USB-Kabel verwenden. Dieses Kabel ist für USB 2.0 ausgerichtet. Andere, weniger leistungsstarke Kabel können zu Funktionsstörungen führen.
- Stellen Sie sicher, dass das USB-Druckerkabel richtig an Ihren Computer und an den USB-Anschluss an der Rückseite des Druckers angeschlossen ist.
- Stellen Sie sicher, dass das Netzkabel des Druckers richtig angeschlossen ist und Stromzufuhr besteht (die Kontrollleuchte An/Aus muss grün leuchten).

Konnte das Problem durch die oben genannten Schritte nicht behoben werden, deinstallieren Sie die DiscPainter-Software und installieren Sie sie anschließend neu.

#### Probleme bei der Installation unter Mac OS

Wenn der DiscPainter-Drucker nicht in der Druckerliste erscheint, können Sie Folgendes versuchen:

- Stellen Sie sicher, dass Ihr System die DiscPainter Systemvoraussetzungen erfüllt (nähere Informationen dazu erhalten Sie unter "Systemvoraussetzungen" auf Seite 1).
- Stellen Sie sicher, dass Sie das im Lieferumfang des Druckers enthaltene USB-Kabel verwenden. Dieses Kabel ist für USB 2.0 ausgerichtet. Andere, weniger leistungsstarke Kabel können zu Funktionsstörungen führen.
- Stellen Sie sicher, dass das USB-Druckerkabel richtig an Ihren Computer und an den USB-Anschluss an der Rückseite des Druckers angeschlossen ist. Verbinden Sie das USB-Kabel keinesfalls mit einem in der Macintosh-Tastatur integrierten USB-Port.
- Stellen Sie sicher, dass das Netzkabel des Druckers richtig angeschlossen ist und Stromzufuhr besteht (die Kontrollleuchte An/Aus muss grün leuchten).

Konnte das Problem durch die oben genannten Schritte nicht behoben werden, deinstallieren Sie die DiscPainter-Software und installieren Sie sie anschließend neu.

# **Probleme beim Drucken**

In diesem Abschnitt werden einige mögliche Probleme beim Drucken aufgelistet und es wird beschrieben, wie Sie diese Probleme beheben können.

### Fehlermeldungen

Im Folgenden finden Sie mögliche Zustände und Fehlermeldungen, die bei der Benutzung des Druckers auftreten könnten, sowie Lösungsmöglichkeiten für das jeweilige Problem.

| Zustand/Meldung                                                                                                | Lösungsmöglichkeit                                                                                                    |
|----------------------------------------------------------------------------------------------------|----------------------------------------------------------------------------------------------------|
| Kein Drucker angeschlossen.                                                                                    | Überprüfen Sie Folgendes:                                                                                                    |
|                                                                                                    | Stellen Sie sicher, dass Sie das im Lieferumfang des Druckers<br>enthaltene USB-Kabel verwenden. Dieses Kabel ist für USB<br>2.0 ausgerichtet. Andere, weniger leistungsstarke Kabel<br>können zu Funktionsstörungen führen.                                         |
|                                                                                                    | Stellen Sie sicher, dass das USB-Druckerkabel richtig an<br>Ihren Computer und an den USB-Anschluss an der Rückseite<br>des Druckers angeschlossen ist.                                                                                                    |
|                                                                                                    | Stellen Sie sicher, dass das Netzkabel des Druckers richtig<br>angeschlossen ist und Stromzufuhr besteht (die grüne<br>Statuskontrollleuchte muss leuchten).                                                                                                    |
| Achtung: Die Abdeckung der<br>Druckerpatrone Ihres Druckers<br>ist geöffnet.                                   | Vergewissern Sie sich, dass die Druckerpatrone richtig in<br>den Drucker eingesetzt ist und schließen Sie die obere<br>Abdeckung des Druckers.                                                                                                    |
| Achtung: Eine CD/DVD steht für das<br>Bedrucken bereit, aber die Abdeckung<br>der Druckerpatrone ist geöffnet. | Schließen Sie die obere Abdeckung, um mit dem Druck fortzufahren.                                                                                                    |
| Achtung: Die Abdeckung der<br>Druckerpatrone wurde während des<br>Druckvorgangs geöffnet.                      | Der Druckauftrag wird abgebrochen, sobald die obere<br>Abdeckung geschlossen ist. Starten Sie den Druckauftrag<br>erneut.                                                                                                    |
| Achtung: Der Drucker kann die CD/DVD<br>nicht bedrucken, solange der Deckel des<br>CD-Fachs geöffnet ist.      | Schließen Sie die Frontabdeckung, um mit dem Druck fortzufahren.                                                                                                    |
| Achtung: Der Deckel des CD-Fachs wurde<br>während des Drucks geöffnet.                                         | Der Druckauftrag wird abgebrochen. Schließen Sie die<br>Frontabdeckung und starten Sie den Druckauftrag erneut.                                                                                                    |
| Achtung: Es wurde keine bedruckbare CD/<br>DVD gefunden.                                                       | Legen Sie eine mittels Tintenstrahl bedruckbare CD/DVD ein und klicken Sie auf "Weiter".                                                                                                    |
| Achtung: Die Größe der CD/DVD im<br>Drucker entspricht nicht der im<br>Druckauftrag festgelegten Größe.        | Stellen Sie sicher, dass die CD/DVD im Drucker der CD/<br>DVD-Größe des Druckauftrags entspricht.                                                                                                    |
| Die Druckerpatrone wurde nicht korrekt<br>eingesetzt oder fehlt.                                               | Stellen Sie sicher, dass die Druckerpatrone korrekt eingesetzt<br>wurde. Sollte Sie korrekt eingesetzt worden sein, ersetzen Sie<br>sie durch eine andere Patrone oder versuchen Sie, die<br>ursprüngliche Patrone bei gezogenem Netztstecker erneut<br>einzusetzen. |
| Die Druckerpatrone arbeitet nicht<br>einwandfrei.                                                              | Nehmen Sie die Druckerpatrone heraus und setzen Sie sie<br>erneut ein. Sollte das Problem weiterhin bestehen, tauschen<br>Sie die Druckerpatrone gegen eine neue aus.                                                                                                |

#### Kontrollleuchten des Druckers

Die Kontrollleuchte An/Aus und die Tintenkontrollleuchte an der Oberseite des Druckers zeigen den aktuellen Status des Geräts an.

| () Kontrollleuchte An/Aus |               | Beschreibung                                                                           |
|---------------------------|---------------|----------------------------------------------------------------------------------------|
| Leuchtet grün             | Beliebig      | Bereit zum Drucken.                                                                    |
| Leuchtet grün             | Blinkt gelb   | Druckvorgang abgeschlossen,<br>nehmen Sie die CD/DVD aus<br>dem CD-Fach.               |
| Blinkt grün               | Blinkt gelb   | Falsches oder fehlendes<br>Medium.<br>Abdeckung während des<br>Druckvorgangs geöffnet. |
| Leuchtet rot              | Blinkt rot    | Falsche oder fehlende<br>Druckerpatrone.                                               |
| Leuchtet rot              | Beliebig      | Allgemeiner Fehler.                                                                    |
| Beliebig                  | Leuchtet gelb | Niedriger Tintenfüllstand.                                                             |
| Beliebig                  | Leuchtet rot  | Druckerpatrone auswechseln.                                                            |
| Blinkt grün und rot       | Blinkt rot    | Selbsttest nach Anschluss an die Stromversorgung.                                      |

#### Tintenfüllstand scheint niedrig

Wird im Dialogfeld "Druckerdienste" ein Ihnen falsch vorkommender Tintenfüllstand von 0 % (leer) angezeigt, könnte die Verbindung zwischen Drucker und Computer unterbrochen sein.

#### Bestätigen des Tintenfüllstandes

- 1 Ziehen Sie das Netzkabel an der Rückseite des Druckers ab und warten Sie einige Minuten.
- 2 Nehmen Sie die Druckerpatrone aus dem Drucker heraus und setzen Sie sie anschließend wieder ein (nähere Informationen zum Austausch der Patrone finden Sie unter "Druckerpatrone austauschen" auf Seite 28).
- 3 Schließen Sie das Netzkabel wieder an und überprüfen Sie den Tintenfüllstand erneut.

#### Druck ist zu hell bzw. zu dunkel

Ist der Druck zu hell oder dunkel, könnte die Dichte der Druckfarbe falsch eingestellt sein. Für Mac OS finden Sie Näheres dazu unter "Steuerung der Dichte der Druckfarbe" auf Seite 11; für Windows finden Sie Näheres dazu unter "Steuerung der Dichte der Druckfarbe" auf Seite 20.

#### An der Außenseite des Designs bilden sich Flecken

Überprüfen Sie den in Ihrer Software eingestellten Druckbereich. Für Mac OS finden Sie Näheres dazu unter "Steuerung der CD/DVD-Einstellungen" auf Seite 12; für Windows unter "Steuerung der CD/DVD-Einstellungen" auf Seite 21.

#### Tinte verläuft auf der Oberfläche

Sollte die Tinte auf der Oberfläche verlaufen, stellen Sie sicher, dass Sie mittels Tintenstrahl bedruckbare CDs/DVDs verwenden. Näheres finden Sie unter "Über bedruckbare CDs/DVDs" auf Seite 5.

#### Selbsttest drucken

Sie können ein Selbsttest-Muster auf eine CD/DVD drucken, um zu überprüfen, ob der Drucker richtig funktioniert. Durch das Testmuster können Sie überprüfen, ob die Düsen der Druckerpatronen verstopft oder fehlerhaft sind. Sind die Farben im Testmuster vollständig und ohne Linien oder Streifen, arbeiten die Düsen ordnungsgemäß.

Das Selbsttest-Muster wurde so gewählt, dass Sie eine CD/DVD für mehrere Selbsttests verwenden können. Bewahren Sie also die entsprechende CD/DVD für spätere Tests auf.

#### Selbsttest-Bild drucken

- 1 Legen Sie eine leere, bedruckbare CD/DVD in den Drucker ein und schließen Sie die Abdeckung.
- **2** Fahren Sie wie folgt fort:
  - Windows: Klicken Sie auf das Symbol der **DiscPainter Status-Überwachung** in der Windows-Taskleiste und wählen Sie **Druckerdienste**.
  - Mac OS: Wählen Sie den DiscPainter-Drucker und klicken Sie auf 😭 das Dialogfeld "Druckerliste".

Das Dialogfeld "DYMO DiscPainter Druckdienste" wird angezeigt.

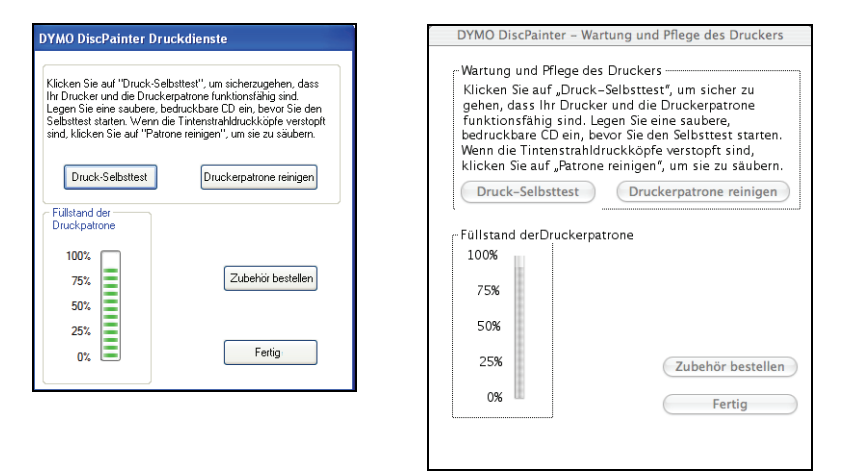

3 Klicken Sie auf Druck-Selbsttest. Ein Bestätigungs-Dialogfeld wird angezeigt.

4 Klicken Sie auf Weiter.

Ein "Farbring" wird auf die CD/DVD gedruckt.

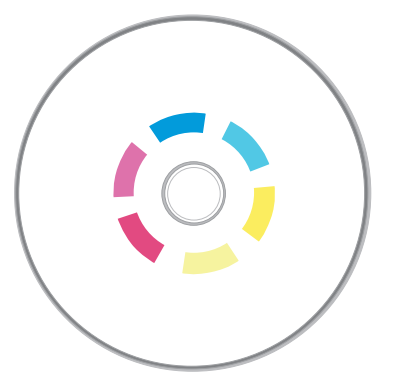

Sollte das Testmuster unterbrochene oder fehlende Linien aufweisen, versuchen Sie, die Druckerpatrone zu reinigen, wie unter "Druckerpatrone reinigen" auf Seite 27 beschrieben. Drucken Sie den Selbsttest erneut, nachdem Sie die Druckerpatrone gereinigt haben, und vergleichen Sie das Ergebnis. Reinigen Sie gegebenenfalls die Druckerpatrone erneut und drucken Sie einen weiteren Selbsttest.

### Öffnen der Frontabdeckung

Sobald sich das CD-Fach in die Druckposition bewegt, wird die Frontabdeckung verriegelt. Sollten Sie aufgrund von Stromausfall oder einer Fehlfunktion des Druckers die CD/DVD aus dem CD-Fach herausnehmen müssen, benutzen Sie die an der Vorderseite des Druckers befindlichen Entriegelungshebel, um die Frontabdeckung zu öffnen und die CD/DVD zu entnehmen.

#### CD-Fach trotz Verriegelung öffnen

- **1** Ziehen Sie das Netzkabel aus dem Drucker.
- 2 Ziehen Sie die beiden Entriegelungshebel an der Vorderseite des Druckers nach vorn. Die Frontabdeckung öffnet sich.

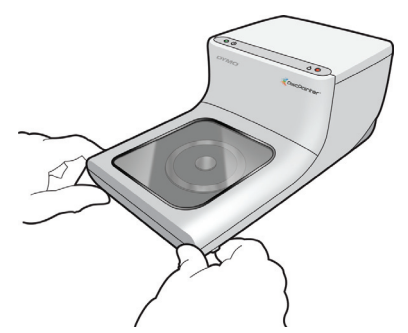

**3** Nehmen Sie die CD/DVD aus dem CD-Fach.

**Anmerkung** Sollten Sie während des Druckvorgangs versuchen, die Abdeckung zu öffnen, wird der Druckvorgang abgebrochen und das Bild nicht korrekt aufgedruckt.

# Kapitel 9 Technische Daten

In diesem Kapitel finden Sie die technischen Daten Ihres DYMO DiscPainter-Druckers.

### **Physische Spezifikationen**

| Druckmethode   | Tintenstrahl    |
|----------------|-----------------|
| Druckauflösung | Bis zu 1200 dpi |
| Höhe           | 110 mm          |
| Tiefe          | 270 mm          |
| Breite         | 145 mm          |
| Gewicht        | 1,2 kg          |

## Stromzufuhr

|                                                             | Leistungsaufnahme                              | Leistung                        |
|-------------------------------------------------------------|------------------------------------------------|---------------------------------|
| Mindestanforderunge<br>n an den Netzadapter<br>des Druckers | 100 bis 240 V Wechselstrom<br>~1,0 A, 50-60 Hz | 3,0 A<br>12 V Gleichstrom, 36 W |

## Lebensdauer, Durchlaufzyklus und Garantie

| Durchschnittliche<br>Lebensdauer (Anzahl<br>der CDs/DVDs) | 2000 CDs/DVDs   |
|-----------------------------------------------------------|-----------------|
| Garantie                                                  | 1 Jahr Garantie |

# Umgebungsspezifikationen

| Betriebsumgebung | Normale Büroumgebung, Temperatur von 13-32 °C, Luftfeuchtigkeit von 20-90 % (nicht kondensierend) |
|------------------|---------------------------------------------------------------------------------------------------|

#### Konformitätserklärung

Dieses Gerät wurde geprüft und erfüllt die folgenden Anforderungen:

EN 60950: Niederspannungsrichtlinie (Produktsicherheit)

FCC Teil 15 Klasse B

EN 55022: Funk-Entstörung Klasse B

EN 50082-1: Allgemeine Störfestigkeit, Anfälligkeit gegenüber ESE, HF und Transienten RoHS-konform

#### Richtlinie zu Elektro- und Elektronikaltgeräten (WEEE)

Für die Herstellung des von Ihnen erworbenen Gerätes wurden natürliche Ressourcen abgebaut und verwendet. Das Gerät kann Substanzen enthalten, die schädlich für die Gesundheit und die Umwelt sind.

Bitte nutzen Sie bei der Entsorgung Ihres Gerätes die entsprechenden Rücknahmesysteme, um so die Belastung unserer Umwelt durch diese Substanzen einzudämmen und um natürliche Ressourcen zu sparen. Durch die fachgerechte Entsorgung können die meisten Materialien Ihres Altgerätes vernünftig wiederverwendet oder recycelt werden.

Das Symbol einer durchgestrichenen Mülltonne auf Ihrem Gerät weist darauf hin, dass Ihr Altgerät über ein Rücknahmesystem entsorgt werden sollte.

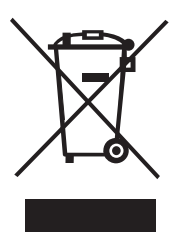

Nähere Informationen zur Abholung, Wiederverwertung und zum Recycling erhalten Sie bei Ihren lokalen oder regionalen Entsorgungsbetrieben.

Nähere Informationen über die Umweltbilanz unserer Produkte erhalten Sie gern bei uns.

#### **Begrenzte Garantie**

Sanford L.P. ("Sanford") garantiert dem ursprünglichen Endabnehmer, dass Ihr DYMO<sup>®</sup> DiscPainter<sup>™</sup> CD/DVD-Drucker während der Dauer von 1 Jahr ab ursprünglichem Kaufdatum frei von Material- und Herstellungsfehlern ist, vorausgesetzt, alle Betriebs- und Wartungsanweisungen werden befolgt. Die Garantie umfasst weder normalen Verschleiß noch übermäßigen oder unsachgemäßen Gebrauch noch die vorsätzliche oder versehentliche Beschädigung des Gerätes. Sanford garantiert ferner, dass die im Lieferumfang enthaltene Druckerpatrone den in den Herstellerangaben gemachten Daten entspricht. Da es sich bei dieser Patrone um Verbrauchsmaterial handelt, kann keine Garantie dafür gegeben werden, dass die Patrone über die vom Hersteller gegebene begrenzte Garantie für den DYMO DiscPainter-Drucker hinaus verwendet werden kann.

Die Garantie für DYMO DiscPainter CD/DVD-Drucker ist nur gegeben, wenn das Gerät mit Originalbzw. autorisierten Sanford-Druckerpatronen betrieben wird. Sanford haftet nicht für Schäden oder Fehlfunktionen, die auf die Verwendung anderer Druckerpatronen zurückzuführen sind. SANFORD ÜBERNIMMT WEDER AUSDRÜCKLICH NOCH STILLSCHWEIGEND ZUSÄTZLICHE ZU DEN HIER GENANNTEN GARANTIEN. SANFORD SCHLIESST FERNER DIE GEWÄHRLEISTUNG DURCHSCHNITTLICHER QUALITÄT SOWIE DIE EIGNUNG FÜR DEN NORMALEN GEBRAUCH UND EINEN BESTIMMTEN ZWECK AUS. IM RAHMEN DIESER GARANTIE IST DIE HAFTUNG FÜR SANFORD AUF REPARATUR ODER UMTAUSCH DES DRUCKERS BESCHRÄNKT. SANFORD IST FÜR KEINERLEI ZUFÄLLIGE SCHÄDEN ODER FOLGESCHÄDEN HAFTBAR, GLEICH OB DIESE VORHERSEHBAR SIND ODER NICHT.

Diese Garantie gilt nicht für runderneuerte oder regenerierte Produkte. Diese Garantie deckt ausschließlich den normalen Gebrauch in den USA und Kanada ab. Diese Garantie ist nicht übertragbar. Diese Garantie umfasst weder Farbveränderungen oder Ausbleichungen von Ausdrucken, noch die Kostenrückerstattung für Materialien oder Dienstleistungen, die im Zuge eines erneuten Ausdrucks anfallen. In dieser Garantie sind ferner solche Schäden am DYMO DiscPainter-Drucker ausgeschlossen, die auf Teile oder Zubehör zurückzuführen sind, die nicht von Sanford hergestellt, vertrieben oder zertifiziert sind. Es besteht kein Garantieanspruch gegenüber Sanford, wenn das DYMO-Label bzw. -Logo oder die Seriennummer entfernt oder das Gerät nicht ordnungsgemäß gewartet wurde. Ferner besteht kein Garantieanspruch bei Funktionsstörungen, die auf unsachgemäßen Gebrauch, Missbrauch, unsachgemäße Installation, Vernachlässigung, unsachgemäßen Transport sowie höhere Gewalt wie Feuer, Hochwasser oder Blitzschlag zurückzuführen sind. Darüber hinaus besteht kein Garantieanspruch bei Funktionsstörungen, die auf unzulässige Stromstärke, Softwareprobleme, Interaktion mit Nicht-DYMO-Geräten sowie Leistungen, die nicht durch von Sanford autorisierten Dienstleistern durchgeführt wurden, zurückzuführen sind. Falls ein beanstandeter Defekt nicht gefunden oder rekonstruiert werden kann, kommen Sie für alle anfallenden Kosten auf.

Jede Inanspruchnahme der Garantie kann nur mit dem Kaufbeleg erfolgen, auf dem das ursprüngliche Kaufdatum erkenntlich ist. Darüber hinaus muss uns das Gerät in der Originalverpackung zugehen. Sollte das Gerät uns nicht in der Originalverpackung zugehen, kann dies zur Unwirksamkeit der Garantie führen.

Bevor Sie Ihre Garantieleistung in Anspruch nehmen können, müssen Sie vom technischen Support von Sanford DYMO eine Reklamationsnummer anfordern. Produkte, die Sanford ohne Reklamationsnummer zur Reparatur zugesandt werden, werden zu Ihren Kosten zurückgesandt.

Den technischen Support von DYMO erreichen Sie zwischen 9 und 20 Uhr (EST) unter der Telefonnummer (203) 588-2500. Einer unserer Experten vom technischen Support wird Sie dann bitten, das Problem zu beschreiben und die Seriennummer des Produkts anzugeben. Nach der Bestätigung des Defekts wird Ihnen der Kundenberater eine Reklamationsnummer mitteilen, mit der Sie das Gerät an uns zurückschicken können.

Die Reklamationsnummer muss deutlich auf der Verpackung, in der Sie Ihren DiscPainter<sup>TM</sup> an uns zurückschicken, erkennbar sein. Sofern nicht anders von uns angewiesen, muss das Produkt an das unten stehende Servicezentrum gesendet werden. Das Porto ist dabei zunächst von Ihnen zu tragen.

DYMO Service Center RMA#xxxxx-xxxxx (Reklamationsnummer hier einfügen) 30 Commerce Road Stamford, CT 06902-5506 USA

DYMO wird den unter die Garantieleistung fallenden Defekt kostenfrei und innerhalb von ca. 3 Werktagen reparieren. DYMO sendet das reparierte Produkt dann in einer geeigneten Versandart an Sie zurück. Die Garantie auf das Gerät bleibt weiterhin ab Kaufdatum bestehen. Die Garantiezeit beginnt nicht ab dem Datum der Reparatur neu.

# Index

# A

Anwendungsprogramme Drucken aus 14

# В

Bedruckbarer Bereich 21 Begrenzte Garantie 48 Beispieldateien 15, 23

# С

CD/DVD-Oberflächen 5 CD-Fach 2 CDs/DVDs Bedruckbarer Bereich 13, 21 Drucken 14, 22 Durchmesser 13 Durchmesser festlegen 13 einlegen 6 Einsetzen 6 Mehrere Kopien drucken 14, 22 Mini 5,21 Mittelteil bedruckbar 5 Oberflächen 20 Pflegehinweise 7 Reinigen 7 Standard 5, 21 Typen 5 Umgang 3 Zeit bis zum Trocknen der Tinte 6 CDs/DVDs einlegen 6

# D

Dichte der Druckfarbe Einstellungen 11 DiscPainter Druckoptionen 18 Druckgeschwindigkeit 19 netzwerk 33 optionen 18 qualität 19 Druckauftrag abbrechen 24 Druckauftrag abbrechen 15, 24 Drucken 14, 22, 24 Abbrechen 15 Papierformat einstellen 14 Software 38 Drucken mit anderen Programmen 22 Drucker Kontrollleuchten 2,43 Papierformat auswählen 22 Reinigen 29, 38 Selbsttest 44 Standardeinstellungen 21 Technische Daten 47 Zum Transport verpacken 30 Druckerdienste 18,25 freigabe (Mac OS) 33 freigabe (Windows) 35 status 43 Drucker reinigen 29 Drucker verpacken 30 Drucker wieder einpacken 30 Druckerpatrone Austausch 28 Neu kaufen 27 Reinigen 27 Teilenummer 28 Umgang 25 Druckerpatrone austauschen 28 Druckqualität Einstellungen 10

# Ε

Einen Drucker freigeben Mac OS- 33 Windows- 35 Einsetzen CDs/DVDs 6 Druckerpatrone 28 Energiebedarf 47

# F

FAQs 37 Farbdichte 20 Farbige Oberfläche 5, 20 Fehlerbehebung 41 Drucken 42 Fehlermeldungen 42 Installation 41 Fehlermeldungen 42 Frontabdeckung 2 Funktionen 1

# G

Garantie 47 Garantie, begrenzt 48 Glänzende Oberfläche 20

## Η

Hilfe Hilfe 3 Hinzufügen eines gemeinsam genutzten Druckers (Mac OS) 35 eines gemeinsam genutzten Druckers (Windows) 36 Hochglanz-Oberfläche 5

# Ι

Illustrator 15, 23 InDesign 15, 23

### Κ

Kontrollleuchten 2, 43 Kopien, drucken 14

### L

LEDs 24

## Μ

Matte Oberfläche 5, 20 Mehrere Kopien 14, 22

### Ν

Netzanschlussbuchse 2 Netzwerkdrucken 33

## 0

Obere Abdeckung 2

# Ρ

Papierformat 14, 22 Pflegehinweise für CDs/DVDs 7 Photoshop 15, 23 Physische Spezifikationen 47 Programme Drucken aus 14

# Q

QuarkXPress 15, 23

# R

Reinigen CDs/DVDs 7 Druckerpatrone 27

## S

Selbsttest 44 Software Discus for DYMO 3 Standardeinstellungen 21 Standardeinstellungen wiederherstellen 21 Standardformat 21 Status-Überwachung 17 SureThing 23 Systemvoraussetzungen Mac OS 1 Windows 2

### Т

Technische Daten 47 Tintenfüllstand 26,43 Tintenkontrollleuchte 2

# U

Umgebungsspezifikationen 47 USB-Anschluss 2

V Vorlagen 15, 23

#### W

Wasserabweisend 5

## Ζ

Zuverlässigkeit 47